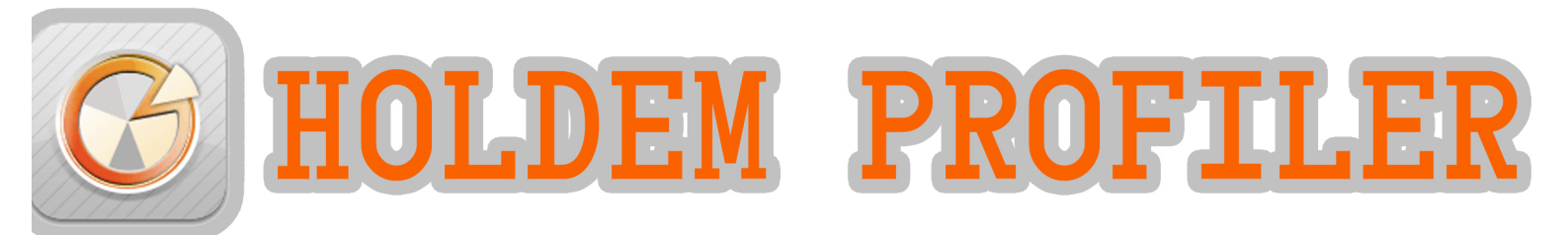

# POKERPROLABS

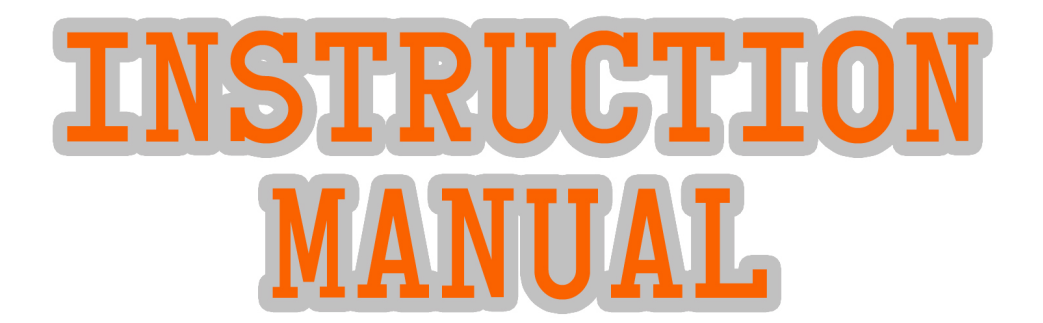

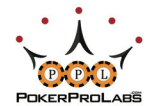

# TABLE OF CONTENTS:

G

| WELCOME TO HOLDEM PROFILER                              | 03 |  |  |  |
|---------------------------------------------------------|----|--|--|--|
| UPLOADING HANDS TO HOLDEM PROFILER                      | 04 |  |  |  |
| GETTING STARTED - TOURNAMENTS                           | 05 |  |  |  |
| ALTERNATIVE HAND HISTORY UPLOAD METHODS                 | 06 |  |  |  |
| TOURNAMENT REPORTS - ALL PLAYERS                        | 07 |  |  |  |
| TOURNAMENT REPORTS - SUMMARY                            | 08 |  |  |  |
| TOURNAMENT REPORTS - LEVELS                             | 08 |  |  |  |
| TOURNAMENT REPORTS - POSITIONS                          | 09 |  |  |  |
| TOURNAMENT REPORTS - CARDS                              | 10 |  |  |  |
| TOURNAMENT REPORTS - PREFLOP CARDS CHART                | 12 |  |  |  |
| TOURNAMENT REPORTS - ALL HANDS                          | 13 |  |  |  |
| ADVANCED HOLDEM PROFILER USE: CUSTOMIZATION AND FILTERS | 15 |  |  |  |
| CUSTOM FILTERS                                          | 16 |  |  |  |
| QUICK FILTERS TOOLBAR                                   | 17 |  |  |  |
| CUSTOM STATS                                            |    |  |  |  |
| CUSTOMIZING PLAYER LABELS                               | 19 |  |  |  |
| GLOSSARY                                                | 20 |  |  |  |

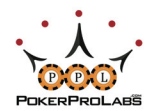

### WELCOME TO HOLD'EM PROFILER

With Hold'em Profiler you can upload your hand histories to be stored online, ensuring you never lose them. Once you've uploaded hands, Hold'em Profiler will help you use these hands to exploit your opponents like never before.

With countless different filters, Hold'em Profiler can be a little overwhelming at first. But as long as you follow this step-by-step guide, you'll be up and running in no time.

We'll get started at the <u>Holdem Profiler Home Page</u>:

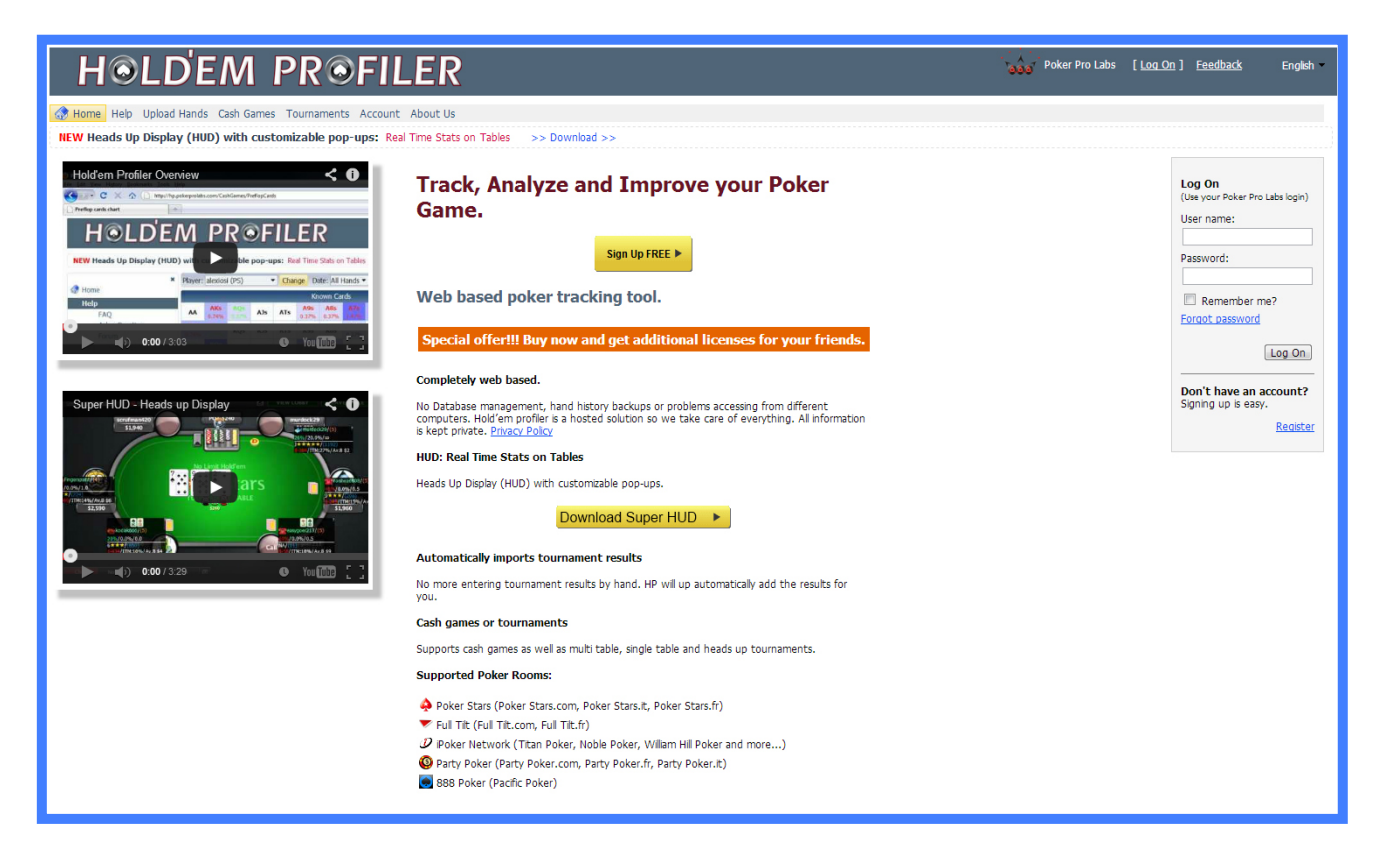

If you already have a PokerProLabs account you can login on the right side of the screen, otherwise you will be asked to fill in the following information to create an account:

| Account Information |  |  |
|---------------------|--|--|
| User name:          |  |  |
| Email address:      |  |  |
| Password:           |  |  |
| Confirm password:   |  |  |
| Captcha Code: 73Q3  |  |  |
| Register            |  |  |
|                     |  |  |

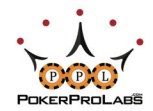

### UPLOADING HANDS TO HOLDEM PROFILER

Now that you've created your account and logged in, it's time to upload some hands to work with. Select Upload Files from the menu on the left. The following screen should appear:

| * 😚 Home<br>Help        | Hands storage size: 1000000000<br>Stored hands: 736                                                                                                    |
|-------------------------|----------------------------------------------------------------------------------------------------|
| Guides                  | You can upload hand history's file(s) generated by poker client or you can upload zip archive(s) or folder(s) that contains one or several hand history's files. |
| Video                   |                                                                                                    |
| FAQ                     | Uploads are limited to 32MB per each upload.                                                                                                    |
| Ask a Question          | The following file extensions are enabled: tot and zin                                                                                                    |
| Forum                   | You can upload a single txt file or you can upload all your files in a .zip format.                                                                              |
| Upload Hands            | Used Weber                                                                                                    |
| Upload Files            |                                                                                                    |
| Upload Text             | Poker Network: Any Poker Site                                                                                                    |
| Auto Upload             |                                                                                                    |
| Cash Games (461 hands)  |                                                                                                    |
| Tournaments (275 hands) | File: Browse                                                                                                    |
| Account                 |                                                                                                    |
| Account Upgrade         | Reset Upload                                                                                                    |
| Payments                |                                                                                                    |

Once you've selected your Poker Network from the drop down menu, a blue instruction link showing how to find the Hand Histories for that specific site will appear.

| Poker Network: Poker Stars 🛟           | Save My Hands History     |
|----------------------------------------|---------------------------|
| HOWTO find my Poker Stars hand history | Where To Save             |
| File: Browse                           | Change Folder Open Folder |

Use the Browse button to locate these files, and when the Selected Files appear below, hit the Upload button.

| Hand History                                            |   |
|---------------------------------------------------------|---|
| Poker Network: Poker Stars                              |   |
| HOWTO find my Poker Stars hand history                  |   |
| File: Browse                                            |   |
| Selected File(s):                                       |   |
| HH20140127 T854634274 No Limit Hold'em \$2 + \$0.20.txt | × |
| (Reset) (Upload)                                        |   |

A progress screen will indicate the upload is taking place, and once completed you should see the number of hands imported are now displayed in the menu on the left side of the screen.

|                  | Processing Data                                         |
|------------------|---------------------------------------------------------|
|                  | 100%                                                    |
| Files Parsed:    | 1 of 1                                                  |
| Current File:    | HH20140127 T854634274 No Limit Hold'em \$2 + \$0.20.txt |
| Hands Parsed:    | 70                                                      |
| Hands Processed: | 70                                                      |
| Hands Added:     | 70                                                      |
|                  | Stop Upload                                             |

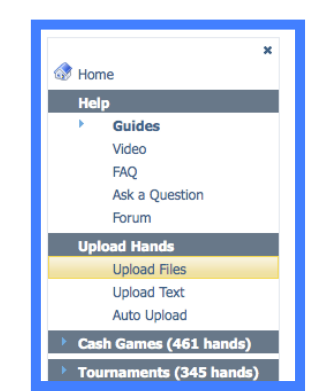

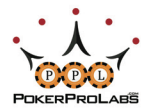

Now that you've uploaded some hands, let's have a look at how to get straight into using Hold'em Profiler, before dealing with the more advanced features later.

### GETTING STARTED WITH HOLD'EM PROFILER - TOURNAMENTS

From the Tournament menu on the left, select All Players -> Summary

| X Name                  | Poker Sit | te: All Poker Site | s 🔻 Date:   | All Hands 🔻 Hold'en | Filter: | No Filter    | ▼ Edit ▼         |             | Update Tournamer | its Results     | Refresh    |
|-------------------------|-----------|--------------------|-------------|---------------------|---------|--------------|------------------|-------------|------------------|-----------------|------------|
| W Home                  | Tourname  | ents summary       |             |                     |         |              |                  |             |                  |                 | 9          |
| Help                    |           |                    |             |                     |         |              | Player type rule | s: Default  | Fdit Pla         | ver types based | on filters |
| Guides                  | Site      | Player             | Player Typ  | # of Tournament     | Hands   | Total Buy-In | Total Profit ¢   | Avg. Buy-In | Ava Profit ¢     | Avo POI %       | ITM        |
| Video                   | *         | NOVIK47            | w w         |                     | 3/      | \$2.20       | -\$2.20          | \$2.20      | -\$2.20          | -100.0%         | 1          |
| FAQ<br>Ask a Question   | 4         | Paokgeorge         | 2           | 1                   | 76      | \$2.20       | -\$2.20          | \$2.20      | -\$2.20          | -100.0%         | 0          |
| Forum                   | 4         | pellis1            | <b>\$</b>   | 1                   | 2       | \$2.20       | -\$2.20          | \$2.20      | -\$2.20          | -100.0%         | (          |
|                         | 4         | Lesleasy           | <u>~</u>    | 1                   | 1       | \$2.20       | -\$2.20          | \$2.20      | -\$2.20          | -100.0%         | . C        |
| Upload Hands            | 4         | helper2014         | 6           | 1                   | 76      | \$2.20       | -\$2.20          | \$2.20      | -\$2.20          | -100.0%         | (          |
| Upload Text             | 4         | StroterTM          | ۲           | 1                   | 40      | \$2.20       | -\$2.20          | \$2.20      | -\$2.20          | -100.0%         | ¢          |
| Auto Upload             | 4         | Muizenvreugd       | 0           | 1                   | 47      | \$2.20       | -\$2.20          | \$2.20      | -\$2.20          | -100.0%         |            |
| Cash Cames (614 hands)  | 4         | soma85             | å           | 1                   | 73      | \$2.20       | -\$2.20          | \$2.20      | -\$2.20          | -100.0%         |            |
|                         | 4         | edwinh             | Ö           | 1                   | 16      | \$2.20       | -\$2.20          | \$2.20      | -\$2.20          | -100.0%         |            |
| Tournaments (478 hands) | 4         | reaphavek          | Ā           | 1                   | 23      | \$2.20       | -\$2.20          | \$2.20      | -\$2.20          | -100.0%         |            |
| Gumman/                 | 4         | bluelamb           | <u>.</u>    | 1                   | 8       | \$2.20       | -\$2.20          | \$2.20      | -\$2.20          | -100.0%         |            |
| Summary by types        | 4         | ReD TuLiPs07       | 8           | 1                   | 35      | \$2.20       | -\$2.20          | \$2.20      | -\$2.20          | -100.0%         |            |
| Summary by all types    | 4         | carizm             | -           | 1                   | 12      | \$2.20       | -\$2.20          | \$2.20      | -\$2.20          | -100.0%         |            |
| Summary                 | 4         | Grid's son         | 2           | 1                   | 27      | \$2.20       | -\$2.20          | \$2.20      | -\$2.20          | -100.0%         | 4          |
| E Levels                | Ċ         |                    |             |                     |         |              |                  |             |                  |                 |            |
| Positions               |           |                    |             |                     |         |              |                  |             |                  |                 |            |
| Cards                   | φ 🖊 Ο     | hange Statistics   | Save Layout |                     |         |              |                  |             |                  | View 1 - 1      | 177 of 177 |
| Proflop Cards Chart     |           |                    |             |                     |         |              |                  |             |                  |                 | -10        |

In the All Players Summary for Tournaments, each player name has been given a specific Player Type label. Various statistics about the types of tournament played and money won will also be visible. The statistics displayed here can be customized by clicking the Change Statistics spanner at the bottom left side of the summary.

The default Player Types and their respective icons are listed below.

| Player Typ   | es:                 |          | Fish: Always finds it hard to fold. Don't bluff them, bet big with strong hands to get maximum value.                                        |
|--------------|---------------------|----------|----------------------------------------------------------------------------------------------------|
| Icon         | Name                | Priority | GP/Tight: Plays mostly good hands and plays them aggressively. Mixes it up a little too though. Avoid them unless you also have a good hand. |
| <b>1</b>     | Fish                | 1        | Gambler: A gambler loves to chase their draws. Raises often nostflon                                                                         |
|              | Good Player - Tight | 2        | Deele Only plays promium hands. Make money from yoaks by stealing their blinds.                                                              |
|              | Gambler             | 3        | Rock: Only plays premium natus. Make money from rocks by stearing their binds.                                                               |
| -            | Rock                | 4        | Calling Station: Loves to call. Don't try to bluff them, instead bet big with decent to good hands and you will get paid off nicely.         |
|              | Calling Station     | 5        | Loose/Aggressive: This player plays a wide range of hands aggressively. Not as crazy                                                         |
| •            | Loose/Aggressive    | 6        | as a Gambler, it is hard to put them on a hand. Sometimes you might have to call them down with a hand weaker than you normally would.       |
|              | Loose/Passive       | 7        |                                                                                                    |
| - (A)        | Tight/Aggressive    | 8        | Loose/Passive: similar to a Fish, this player loves to can so just bet for value.                                                            |
| _ <b>₩</b> _ | Tight/Passive       | 9        | Tight/Aggressive: Similar to GP/Tight, be careful as these guys are good.                                                                    |
| Å            | Wild                | 10       | Tight/Passive: Like the Rocks, just steal their blinds and watch out if they raise you.                                                      |
|              | Super Tight         | 11       | Wild: These players are unpredictable but will bluff away their stack if you're patient.                                                     |
| X            | Cood Player - Loose | 12       | Super Tight: If he doesn't have a huge hand he isn't playing. Steal his blinds.                                                              |
| <b>9</b>     | Good Hayer - Loose  | 12       | GP/ Loose: A more cautious Loose/Aggressive. Hard to play against, keeps you guessing as to if they have it or if they are bluffing.         |

If you are using SuperHUD, this will integrate with Hold'em Profiler to show the Player Type icons on your table HUD, so you can exploit your opponents' weaknesses directly in-game.

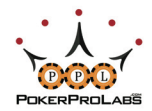

### ALTERNATIVE HAND HISTORY UPLOAD METHODS

As well as Upload Hands, you also have the option to Upload Text or Auto Upload

To upload raw text Hand Histories simply choose the poker site you got the Hand History from, paste the history into the uploader, and hit Upload.

| FAQ                     | Hand History                  |
|-------------------------|-------------------------------|
| Ask a Question<br>Forum | Poker Network: Any Poker Site |
| Upload Hands            |                               |
| Upload Files            |                               |
| Upload Text             | Hand History:                 |
| Auto Upload             |                               |
| Cash Games (614 hands)  |                               |
| Tournaments (478 hands) |                               |
| Account                 |                               |
| Account Upgrade         |                               |
| Payments                |                               |
| Change Password         |                               |
| Log Off                 |                               |
| About Us                |                               |
| About Company           |                               |
| Terms of Service        |                               |
| Privacy Policy          |                               |
| Feedback                |                               |
| Contact Us              |                               |
|                         | (Reset) (Upload)              |

To configure Auto Upload, you will need to setup the PPL program SuperHUD to automatically get hands, which will then be sent to Hold'em Profiler for you to analyze.

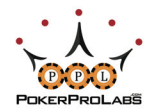

### TOURNAMENT REPORTS - ALL PLAYERS

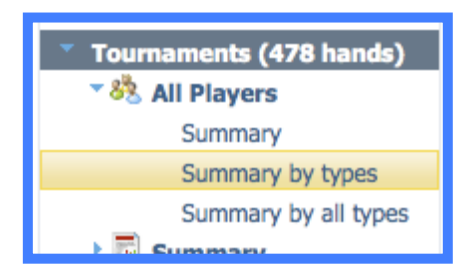

In the All Players section there are three options. Summary was already shown in Getting Started - Tournaments. Summary by types and Summary by all types are quite similar to the Summary page you are familiar with.

Summary by types allows you to see a summary for specific types of tournaments. Clicking on a tournament type will show you only players and hands from those tournaments.

| Poker Sit | Poker Site: All Poker Sites   Date: All Hands  Hold'em  Filter: No Filter  Edit  Update Tournaments Results Refresh |                 |        |          |           |            |                   |                |                  |              | Refresh          |                |
|-----------|----------------------------------------------------------------------------------------------------|-----------------|--------|----------|-----------|------------|-------------------|----------------|------------------|--------------|------------------|----------------|
| Tourname  | ournaments types                                                                                                    |                 |        |          |           |            |                   |                |                  |              |                  |                |
|           |                                                                                                    |                 |        |          |           |            |                   |                |                  |              |                  |                |
| Site      |                                                                                                    | Гуре 🤇          | ЭВ     | luy-In 🕜 | Hands     | Avg. Entra | ants 🕜            |                |                  |              |                  |                |
| 4         | Multi-Table NL (9                                                                                                   | Max)            | \$2-   | +\$0.20  | 35        | 6507       |                   |                |                  |              |                  |                |
| 4         | Multi-Table NL (9                                                                                                   | Max) Turbo      | \$0.5  | 0+\$0.05 | 54        | 9428       |                   |                |                  |              |                  |                |
| 4         | Multi-Table NL (9                                                                                                   | Max) Turbo      | \$2·   | +\$0.20  | 201       | 4638       |                   |                |                  |              |                  |                |
| 4         | Multi-Table NL (9                                                                                                   | Max) Turbo      | \$2    | 20+\$2   | 74        | 1405       |                   |                |                  |              |                  |                |
| 4         | 1-Table S&G NL                                                                                                    | 2 Max) Turbo    | \$3.3  | 2+\$0.18 | 47        | 2          |                   |                |                  |              |                  | Ŧ              |
| ជ្ 🖪 Sa   | ave Layout                                                                                                    |                 |        |          |           |            |                   |                |                  |              | V                | iew 1 - 7 of 7 |
| Tourname  | ents summary                                                                                                    |                 |        |          |           |            | _                 |                |                  |              | _                | 0              |
|           |                                                                                                    |                 |        |          |           |            |                   | Player type ru | les: Default     | 👻 Edit 📃     | Player types bas | sed on filters |
| Playe     | r 🥡 🛛 Player T                                                                                                    | yp 🕜 🛛 # of Tou | nament | Hands    | Total Buy | /-In \$🕜   | Total Profit \$ 🕜 | Avg. Buy-In 🕜  | Avg. Profit \$ 🕜 | Avg. ROI % 🕜 | ITM % 🕜          | Avg. Entran    |
| edwinh    |                                                                                                    | :               | L      | 16       | \$2.2     | 0          | -\$2.20           | \$2.20         | -\$2.20          | -100.0%      | 0.0%             | 469            |
| reaphavek | i 🦾 🥉                                                                                                    | 1               | L      | 23       | \$2.2     | 0          | -\$2.20           | \$2.20         | -\$2.20          | -100.0%      | 0.0%             | 469            |
| bluelamb  |                                                                                                    | 1               | L      | 8        | \$2.2     | 0          | -\$2.20           | \$2.20         | -\$2.20          | -100.0%      | 0.0%             | 469            |
| ReD TuLiP | s07 🧴 🏅                                                                                                    | 1               | L      | 35       | \$2.2     | 0          | -\$2.20           | \$2.20         | -\$2.20          | -100.0%      | 0.0%             | 469            |
| carizm    | *                                                                                                    | 1               | L      | 12       | \$2.2     | 0          | -\$2.20           | \$2.20         | -\$2.20          | -100.0%      | 0.0%             | 469 💂          |
|           | +++++                                                                                                    | +++++           |        |          |           |            |                   |                |                  |              |                  | )4 ►           |
| တ္ နှင    |                                                                                                    |                 |        |          |           |            |                   |                |                  |              |                  |                |

Summary by all types is identical to Summary, except that it will split players into multiple versions of themselves, based on different tournament types and/or buy ins.

| Poker Site: All Poker Sites   Date: All Hands  Hold'em  Filter: No Filter  Edit  Update Tournaments Results Refre |                                                                   |            |                                  |               |                 |       |                 |                   |               |  |  |  |  |
|----------------------------------------------------------------------------------------------------|-------------------------------------------------------------------|------------|----------------------------------|---------------|-----------------|-------|-----------------|-------------------|---------------|--|--|--|--|
| Tourname                                                                                                    | Tournaments summary by all types                                  |            |                                  |               |                 |       |                 |                   |               |  |  |  |  |
|                                                                                                    | Player type rules: Default 🔹 Edit 📄 Player types based on filters |            |                                  |               |                 |       |                 |                   |               |  |  |  |  |
| Site                                                                                                    | Player 🕜                                                          | Player Typ | Туре 🕜                           | Buy-In 🕜      | # of Tournament | Hands | Total Buy-In \$ | Total Profit \$ 🕜 | Avg. Buy-In 🕜 |  |  |  |  |
| 4                                                                                                    | Z.Casanovaa                                                       | 2          | Multi-Table NL (9 Max)           | \$2+\$0.20    | 1               | 35    | \$2.20          | -\$2.20           | \$2.20        |  |  |  |  |
| 4                                                                                                    | Z.Casanovaa                                                       | 2          | Multi-Table NL (9 Max) Turbo     | \$0.50+\$0.05 | 1               | 54    | \$0.55          | -\$0.55           | \$0.55        |  |  |  |  |
| 4                                                                                                    | Z.Casanovaa                                                       | 2          | Multi-Table NL (9 Max) Turbo     | \$2+\$0.20    | 3               | 201   | \$4.40          | -\$4.40           | \$1.47        |  |  |  |  |
| 4                                                                                                    | Z.Casanovaa                                                       | 2          | Multi-Table NL (9 Max) Turbo     | \$20+\$2      | 1               | 74    | \$22.00         | -\$22.00          | \$22.00       |  |  |  |  |
| 4                                                                                                    | Z.Casanovaa                                                       | 2          | 1-Table S&G NL (2 Max) Turbo     | \$3.32+\$0.18 | 1               | 47    | \$3.50          | -\$3.50           | \$3.50        |  |  |  |  |
| 4                                                                                                    | Z.Casanovaa                                                       | 2          | Multi-Table S&G NL (9 Max) Turbo | \$2.27+\$0.22 | 1               | 24    | \$2.50          | -\$2.50           | \$2.50        |  |  |  |  |
| 4                                                                                                    | Z.Casanovaa                                                       | 2          | Multi-Table S&G NL (9 Max) Turbo | \$7.34+\$0.66 | 1               | 20    | \$8.00          | -\$8.00           | \$8.00        |  |  |  |  |
| 4                                                                                                    | Eggiberti                                                         | <u>~</u>   | Multi-Table NL (9 Max) Turbo     | \$2+\$0.20    | 1               | 13    | \$2.20          | -\$2.20           | \$2.20        |  |  |  |  |
| 4                                                                                                    | muchaga                                                           | ₩          | Multi-Table NL (9 Max) Turbo     | \$2+\$0.20    | 1               | 59    | \$2.20          | -\$2.20           | \$2.20        |  |  |  |  |
| 4                                                                                                    | novik47                                                           | 1          | Multi-Table NL (9 Max) Turbo     | \$2+\$0.20    | 1               | 37    | \$2.20          | -\$2.20           | \$2.20        |  |  |  |  |

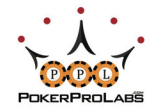

### **TOURNAMENT REPORTS - SUMMARY**

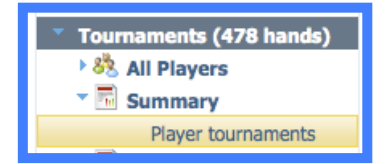

Summary -> Player Tournaments allows you view tournament summaries for any tournament a player has played (that has been imported into Holdem Profiler).

Click on a specific tournament and you will be shown below the summary details of the tournament including number players, prize pool and how much money was won.

| Player: Z.Casanovaa (PS) 🔻 Change Date: All Hands 🔻 Hold'em 👻 Filter: No Filter 💌 Edit 🔽 Update Tournaments Results Refresh |                  |                     |              |                 |                   |               |                  |            |            |  |  |  |
|----------------------------------------------------------------------------------------------------|------------------|---------------------|--------------|-----------------|-------------------|---------------|------------------|------------|------------|--|--|--|
| Player tournaments summary                                                                                                  |                  |                     |              |                 |                   |               |                  |            |            |  |  |  |
| Group By: Month Playe                                                                                                    |                  |                     |              |                 |                   |               |                  |            |            |  |  |  |
| Type 🗢 🛛 😨                                                                                                    | Buy-In 🕜         | # of Tournament 🕜   | Hands        | Total Buy-In \$ | Total Profit \$ 👔 | Avg. Buy-In 🕜 | Avg. Profit \$ 🕜 | Avg. ROI % | IT         |  |  |  |
| Multi-Table NL (9 Max)                                                                                                    | \$2+\$0.20       | 1                   | 35           | \$2.20          | -\$2.20           | \$2.20        | -\$2.20          | -100.0%    |            |  |  |  |
| Multi-Table NL (9 Max) Turbo                                                                                                | \$0.50+\$0.05    | 1                   | 54           | \$0.55          | -\$0.55           | \$0.55        | -\$0.55          | -100.0%    |            |  |  |  |
| Multi-Table NL (9 Max) Turbo                                                                                                | \$2+\$0.20       | 3                   | 201          | \$4.40          | -\$4.40           | \$1.47        | -\$1.47          | -100.0%    |            |  |  |  |
| Multi-Table NL (9 Max) Turbo                                                                                                | \$20+\$2         | 1                   | 74           | \$22.00         | -\$22.00          | \$22.00       | -\$22.00         | -100.0%    |            |  |  |  |
| 1-Table S&G NL (2 Max) Turbo                                                                                                | \$3.32+\$0.18    | 1                   | 47           | \$3.50          | -\$3.50           | \$3.50        | -\$3.50          | -100.0%    | Ļ          |  |  |  |
| Multi-Table S&G NL (9 Max) Turbo                                                                                            | \$2.27+\$0.22    | 1                   | 24           | \$2.50          | -\$2.50           | \$2.50        | -\$2.50          | -100.0%    | T T        |  |  |  |
| (                                                                                                    | * * * * * * *    |                     | ++++         |                 | *****             |               | -                | )          | 4 1        |  |  |  |
| 4 Type(s)                                                                                                    | 6 Buy-In Type(s) | 9                   | 455          | \$43.15         | -\$43.15          | \$4.79        | -\$4.79          | -100.0%    | 0.0        |  |  |  |
| 🔅 🌶 Change Statistics 🗟 Save La                                                                                             | ayout            |                     |              |                 |                   |               |                  | View 1     | 1 - 7 of 7 |  |  |  |
| Tournaments                                                                                                    |                  |                     |              |                 |                   |               |                  |            | ۵          |  |  |  |
|                                                                                                    |                  |                     |              |                 |                   |               |                  |            |            |  |  |  |
| Tournament 🕜 Date                                                                                                    | Lasted ?         | Name                |              | Entrants 👔      | Prize Pool        | Rank 🕜 Priz   | e 🕜 Hands 🕜      | VP\$IP 🕜   | PFR        |  |  |  |
| 840212452 12/31/2013 4:45 PM                                                                                                | 1 1 hr 29 min    | The Hot \$22 [Turbo | ], \$10K Gtd | 1405            | \$28,100.00       | na \$0.0      | 00 74            | 24.3%      | 16.2       |  |  |  |

### **TOURNAMENT REPORTS - LEVELS**

Tournaments (478 hands)

**Tournaments Levels** 

🕨 🥙 All Players

Summary

- 🗟 Levels

Levels -> Tournament Levels allows you to view how a player played an imported tournament at each specific blind level. You will be able to see how they (or you) change their game as the blinds increase over time.

| ayer: Z.Casanovaa (PS)  Change Date: All Hands Hold'em Filter: No Filter Edit  Update Tournaments Results Refresh layer tournaments summary |                                                                                                    |                                                                                                    |                                                                                                    |                                                                                                    |                                                                                                    |                                                                                                    |                                                                                                    |                                                                                                    |  |  |  |  |  |  |
|----------------------------------------------------------------------------------------------------|----------------------------------------------------------------------------------------------------|----------------------------------------------------------------------------------------------------|----------------------------------------------------------------------------------------------------|----------------------------------------------------------------------------------------------------|----------------------------------------------------------------------------------------------------|----------------------------------------------------------------------------------------------------|----------------------------------------------------------------------------------------------------|----------------------------------------------------------------------------------------------------|--|--|--|--|--|--|
|                                                                                                    |                                                                                                    |                                                                                                    |                                                                                                    |                                                                                                    |                                                                                                    |                                                                                                    |                                                                                                    | •                                                                                                    |  |  |  |  |  |  |
|                                                                                                    |                                                                                                    |                                                                                                    |                                                                                                    |                                                                                                    |                                                                                                    | Group B                                                                                                    | y: 🗌 Month                                                                                                    | 🗌 Player                                                                                                    |  |  |  |  |  |  |
| Buy-In 🕜                                                                                                    | # of Tournament 🕜                                                                                                    | Hands                                                                                                    | Total Buy-In \$                                                                                                    | Total Profit \$ 🕜                                                                                                    | Avg. Buy-In 👔                                                                                                    | Avg. Profit \$ 🕜                                                                                                    | Avg. ROI %                                                                                                    | ТТ                                                                                                    |  |  |  |  |  |  |
| \$2+\$0.20                                                                                                    | 1                                                                                                    | 35                                                                                                    | \$2.20                                                                                                    | -\$2.20                                                                                                    | \$2.20                                                                                                    | -\$2.20                                                                                                    | -100.0%                                                                                                    |                                                                                                    |  |  |  |  |  |  |
| \$0.50+\$0.05                                                                                                    | 1                                                                                                    | 54                                                                                                    | \$0.55                                                                                                    | -\$0.55                                                                                                    | \$0.55                                                                                                    | -\$0.55                                                                                                    | -100.0%                                                                                                    |                                                                                                    |  |  |  |  |  |  |
| \$2+\$0.20                                                                                                    | 3                                                                                                    | 201                                                                                                    | \$4.40                                                                                                    | -\$4.40                                                                                                    | \$1.47                                                                                                    | -\$1.47                                                                                                    | -100.0%                                                                                                    | Ļ                                                                                                    |  |  |  |  |  |  |
| \$20+\$2                                                                                                    | 1                                                                                                    | 74                                                                                                    | \$22.00                                                                                                    | -\$22.00                                                                                                    | \$22.00                                                                                                    | -\$22.00                                                                                                    | -100.0%                                                                                                    | Ŧ                                                                                                    |  |  |  |  |  |  |
|                                                                                                    |                                                                                                    |                                                                                                    |                                                                                                    |                                                                                                    |                                                                                                    |                                                                                                    | )                                                                                                    |                                                                                                    |  |  |  |  |  |  |
| 6 Buy-In Type(s)                                                                                                    | 9                                                                                                    | 455                                                                                                    | \$43.15                                                                                                    | -\$43.15                                                                                                    | \$4.79                                                                                                    | -\$4.79                                                                                                    | -100.0%                                                                                                    | 0.0                                                                                                    |  |  |  |  |  |  |
| View 1 - 7 of 7                                                                                                    |                                                                                                    |                                                                                                    |                                                                                                    |                                                                                                    |                                                                                                    |                                                                                                    |                                                                                                    |                                                                                                    |  |  |  |  |  |  |
|                                                                                                    |                                                                                                    |                                                                                                    |                                                                                                    |                                                                                                    |                                                                                                    |                                                                                                    |                                                                                                    | •                                                                                                    |  |  |  |  |  |  |
|                                                                                                    |                                                                                                    |                                                                                                    |                                                                                                    |                                                                                                    |                                                                                                    |                                                                                                    |                                                                                                    |                                                                                                    |  |  |  |  |  |  |
| VP\$IP                                                                                                    | FR % 🕜 🛛 TotalAFg 9                                                                                                    | W\$S                                                                                                    | D 🕜 Profit                                                                                                    | BB Profit 🕐                                                                                                    |                                                                                                    |                                                                                                    |                                                                                                    |                                                                                                    |  |  |  |  |  |  |
| 50.0%                                                                                                    | 0.0% 25.0%                                                                                                    | 0.09                                                                                                    | 6 795                                                                                                    | 6.6                                                                                                    |                                                                                                    |                                                                                                    |                                                                                                    |                                                                                                    |  |  |  |  |  |  |
| 0.0%                                                                                                    | 0.0% 0.0%                                                                                                    | 0.09                                                                                                    | 6 -75                                                                                                    | -0.5                                                                                                    |                                                                                                    |                                                                                                    |                                                                                                    |                                                                                                    |  |  |  |  |  |  |
| 25.0%                                                                                                    | 0.0% 14.3%                                                                                                    | 0.09                                                                                                    | 6 2800                                                                                                    | 14.0                                                                                                    |                                                                                                    |                                                                                                    |                                                                                                    | - T                                                                                                    |  |  |  |  |  |  |
| 0.0%                                                                                                    | 0.0% 0.0%                                                                                                    | 0.09                                                                                                    | 6 -125                                                                                                    | -0.5                                                                                                    |                                                                                                    |                                                                                                    |                                                                                                    |                                                                                                    |  |  |  |  |  |  |
| 0.0%                                                                                                    | 0.0% 0.0%                                                                                                    | 0.09                                                                                                    | 6 -450                                                                                                    | -1.5                                                                                                    |                                                                                                    |                                                                                                    |                                                                                                    |                                                                                                    |  |  |  |  |  |  |
| 16.7% 1                                                                                                    | 6.7% 28.6%                                                                                                    | 0.09                                                                                                    | 6 1650                                                                                                    | 4.1                                                                                                    |                                                                                                    |                                                                                                    |                                                                                                    | Ŧ                                                                                                    |  |  |  |  |  |  |
| 20.4% 14                                                                                                    | 4.8% 19.7%                                                                                                    | 50.0                                                                                                    | % 445                                                                                                    | 0.9                                                                                                    |                                                                                                    |                                                                                                    |                                                                                                    |                                                                                                    |  |  |  |  |  |  |
| out                                                                                                    |                                                                                                    |                                                                                                    |                                                                                                    |                                                                                                    |                                                                                                    |                                                                                                    | View 1 -                                                                                                    | 12 of 12                                                                                                    |  |  |  |  |  |  |
|                                                                                                    | Buy-In (2)<br>\$2+\$0.20<br>\$2+\$0.20<br>\$2+\$0.20<br>\$20+\$2<br><b>5 Buy-In Type(s)</b><br>but<br>VP\$IP (2) P<br>50.0% (0)<br>0.0% (0)<br>0.0% (0)<br>0.0% (0)<br>16.7% (1)<br>20.4% (1)<br>but | Buy-In          # of Tournament           \$2+\$0.20         1           \$0.50+\$0.05         1           \$2+\$0.20         3           \$20+\$2         1           5 Buy-In Type(s)         9           out         7 | Pange         Date:         All Hands         Hold'em         Filter:         No           Buy-In         2         # of Tournament         Hands         #           \$2+\$0.20         1         35         35           \$0.50+\$0.05         1         54         \$           \$2+\$0.20         3         201         \$           \$20+\$2         1         74         \$           Buy-In Type(s)         9         455         \$           \$0.0%         0.0%         25.0%         0.09           0.0%         0.0%         0.0%         0.09           0.0%         0.0%         0.0%         0.09           0.0%         0.0%         0.0%         0.09           0.0%         0.0%         0.0%         0.09           0.0%         0.0%         0.0%         0.09           0.0%         0.0%         0.0%         0.09           0.0%         0.0%         0.0%         0.09           0.0%         0.0%         0.0%         0.09           0.0%         0.0%         0.0%         0.09           0.0%         0.0%         0.0%         0.09           0.0% <t< td=""><td>Buy-In         # of Tournament         Hands         Total Buy-In         Total Buy-In           \$uy-In         # of Tournament         Hands         Total Buy-In         #           \$uy-In         # of Tournament         Hands         Total Buy-In         #           \$uy-In         # of Tournament         Hands         Total Buy-In         #           \$users         1         35         \$users         \$users         \$users           \$users         1         54         \$users         \$users         \$users         \$users           \$users         1         74         \$users         \$users         \$users         \$users         \$users         \$users           \$users         0.0%         0.0%         0.0%         0.0%         7users         \$users         \$users</td><td>Pange       Date:       All Hands *       Hold'em       Filter:       No Filter       *       Edit       *         Buy-In       ?       # of Tournament?       Hands?       Total Buy-In \$?       Total Profit \$?         \$0.50+\$0.05       1       35       \$2.20       -\$2.20         \$0.50+\$0.05       1       54       \$0.55       -\$0.55         \$2+\$0.20       3       201       \$4.40       -\$4.40         \$20+\$2       1       74       \$22.00       -\$22.00         5       Buy-In Type(s)       9       455       \$43.15       -\$43.15         50.0%       0.0%       25.0%       0.0%       795       6.6         0.0%       0.0%       0.0%       75       -0.5         25.0%       0.0%       0.9%       75       -0.5         25.0%       0.0%       14.3%       0.0%       2800       14.0         0.0%       0.0%       0.0%       -125       -0.5       -0.5         0.0%       0.0%       0.0%       -450       -1.5       -1.5         16.7%       16.7%       28.6%       0.0%       1650       4.1         20.4%       14.8%       19.7%</td><td>Parage       Date:       All Hands *       Hold'em       Filter:       No Filter       *       Edit       *         Buy-In       ?       # of Tournament?       Hands?       Total Buy-In \$?       Total Profit \$?       Avg. Buy-In ?         \$2+\$0.20       1       35       \$2.20       -\$2.20       \$2.20         \$0.50+\$0.05       1       54       \$0.55       \$0.55       \$0.55         \$2+\$0.20       3       201       \$4.40       -\$4.40       \$1.47         \$20+\$2       1       74       \$22.00       -\$22.00       \$22.00         5 Buy-In Type(s)       9       455       \$43.15       -\$43.15       \$4.79         out       .       .       .       .       .       .         VP\$IP       ?       PFR % ?       TotalAFq %?       W\$SD ?       Profit ?       BB Profit ?       BB Profit ?         Sout       .       .       .       .       .       .       .       .         VP\$IP       ?       PFR % ?       TotalAFq %?       W\$SD ?       Profit ?       BB Profit ?       .       .         Sout       .       .       .       .       .       .       .       <t< td=""><td>Parage       Date:       All Hands *       Hold'em       *       Filter:       No Filter       *       Edit       *       Update Tournament         Buy-In       # of Tournament       Hands       Total Buy-In \$       Total Profit \$       Avg. Buy-In       Avg. Profit \$       Avg. Profit \$       Avg. Profit \$       \$       Avg. Profit \$       \$       Avg. Profit \$       \$       Avg. Profit \$       \$       \$       \$       \$       \$       \$       \$       \$       \$       \$       \$       \$       \$       \$       \$       \$       \$       \$       \$       \$       \$       \$       \$       \$       \$       \$       \$       \$       \$       \$       \$       \$       \$       \$       \$       \$       \$       \$       \$       \$       \$       \$       \$       \$       \$       \$       \$       \$       \$       \$       \$       \$       \$       \$       \$       \$       \$       \$       \$       \$       \$       \$       \$       \$       \$       \$       \$       \$       \$       \$       \$       \$       \$       \$       \$       \$       \$       \$       \$       \$       \$<td>mange       Date: All Hands ♥       Hold*em       ♥       Filter:       No Filter       ♥       Cdit       I       Update Tournaments Results         Buy-In       # of Tournament@       Hands@       Total Buy-In \$@       Total Profit \$@       Avg. Buy-In @       Avg. Profit \$@       Avg. R01 %@         \$2+\$0.20       1       35       \$2.20       -\$2.20       \$2.20       -\$2.20       -\$2.20       -\$2.20       -\$2.20       -\$0.55       \$0.55       \$100.0%         \$20+\$2       1       54       \$0.55       \$40.55       \$0.55       \$40.55       \$100.0%         \$20+\$2       1       74       \$22.00       -\$22.00       \$22.00       \$22.00       \$22.00       \$22.00       \$100.0%         \$20+\$2       1       74       \$22.00       -\$22.00       \$22.00       \$22.00       \$22.00       \$22.00       \$22.00       \$100.0%         \$00*       0.0%       0.0%       \$0.0%       \$25.0%       \$4.79       -\$4.79       -100.0%         view       VP\$IP       @       PFR %       @       TotalAFg %@       W\$SD       @       Profit @       B8 Profit @       \$6.6         0.0%       0.0%       0.0%       0.0%       25.0.5       \$0.5</td></td></t<></td></t<> | Buy-In         # of Tournament         Hands         Total Buy-In         Total Buy-In           \$uy-In         # of Tournament         Hands         Total Buy-In         #           \$uy-In         # of Tournament         Hands         Total Buy-In         #           \$uy-In         # of Tournament         Hands         Total Buy-In         #           \$users         1         35         \$users         \$users         \$users           \$users         1         54         \$users         \$users         \$users         \$users           \$users         1         74         \$users         \$users         \$users         \$users         \$users         \$users           \$users         0.0%         0.0%         0.0%         0.0%         7users         \$users         \$users | Pange       Date:       All Hands *       Hold'em       Filter:       No Filter       *       Edit       *         Buy-In       ?       # of Tournament?       Hands?       Total Buy-In \$?       Total Profit \$?         \$0.50+\$0.05       1       35       \$2.20       -\$2.20         \$0.50+\$0.05       1       54       \$0.55       -\$0.55         \$2+\$0.20       3       201       \$4.40       -\$4.40         \$20+\$2       1       74       \$22.00       -\$22.00         5       Buy-In Type(s)       9       455       \$43.15       -\$43.15         50.0%       0.0%       25.0%       0.0%       795       6.6         0.0%       0.0%       0.0%       75       -0.5         25.0%       0.0%       0.9%       75       -0.5         25.0%       0.0%       14.3%       0.0%       2800       14.0         0.0%       0.0%       0.0%       -125       -0.5       -0.5         0.0%       0.0%       0.0%       -450       -1.5       -1.5         16.7%       16.7%       28.6%       0.0%       1650       4.1         20.4%       14.8%       19.7% | Parage       Date:       All Hands *       Hold'em       Filter:       No Filter       *       Edit       *         Buy-In       ?       # of Tournament?       Hands?       Total Buy-In \$?       Total Profit \$?       Avg. Buy-In ?         \$2+\$0.20       1       35       \$2.20       -\$2.20       \$2.20         \$0.50+\$0.05       1       54       \$0.55       \$0.55       \$0.55         \$2+\$0.20       3       201       \$4.40       -\$4.40       \$1.47         \$20+\$2       1       74       \$22.00       -\$22.00       \$22.00         5 Buy-In Type(s)       9       455       \$43.15       -\$43.15       \$4.79         out       .       .       .       .       .       .         VP\$IP       ?       PFR % ?       TotalAFq %?       W\$SD ?       Profit ?       BB Profit ?       BB Profit ?         Sout       .       .       .       .       .       .       .       .         VP\$IP       ?       PFR % ?       TotalAFq %?       W\$SD ?       Profit ?       BB Profit ?       .       .         Sout       .       .       .       .       .       .       . <t< td=""><td>Parage       Date:       All Hands *       Hold'em       *       Filter:       No Filter       *       Edit       *       Update Tournament         Buy-In       # of Tournament       Hands       Total Buy-In \$       Total Profit \$       Avg. Buy-In       Avg. Profit \$       Avg. Profit \$       Avg. Profit \$       \$       Avg. Profit \$       \$       Avg. Profit \$       \$       Avg. Profit \$       \$       \$       \$       \$       \$       \$       \$       \$       \$       \$       \$       \$       \$       \$       \$       \$       \$       \$       \$       \$       \$       \$       \$       \$       \$       \$       \$       \$       \$       \$       \$       \$       \$       \$       \$       \$       \$       \$       \$       \$       \$       \$       \$       \$       \$       \$       \$       \$       \$       \$       \$       \$       \$       \$       \$       \$       \$       \$       \$       \$       \$       \$       \$       \$       \$       \$       \$       \$       \$       \$       \$       \$       \$       \$       \$       \$       \$       \$       \$       \$       \$<td>mange       Date: All Hands ♥       Hold*em       ♥       Filter:       No Filter       ♥       Cdit       I       Update Tournaments Results         Buy-In       # of Tournament@       Hands@       Total Buy-In \$@       Total Profit \$@       Avg. Buy-In @       Avg. Profit \$@       Avg. R01 %@         \$2+\$0.20       1       35       \$2.20       -\$2.20       \$2.20       -\$2.20       -\$2.20       -\$2.20       -\$2.20       -\$0.55       \$0.55       \$100.0%         \$20+\$2       1       54       \$0.55       \$40.55       \$0.55       \$40.55       \$100.0%         \$20+\$2       1       74       \$22.00       -\$22.00       \$22.00       \$22.00       \$22.00       \$22.00       \$100.0%         \$20+\$2       1       74       \$22.00       -\$22.00       \$22.00       \$22.00       \$22.00       \$22.00       \$22.00       \$100.0%         \$00*       0.0%       0.0%       \$0.0%       \$25.0%       \$4.79       -\$4.79       -100.0%         view       VP\$IP       @       PFR %       @       TotalAFg %@       W\$SD       @       Profit @       B8 Profit @       \$6.6         0.0%       0.0%       0.0%       0.0%       25.0.5       \$0.5</td></td></t<> | Parage       Date:       All Hands *       Hold'em       *       Filter:       No Filter       *       Edit       *       Update Tournament         Buy-In       # of Tournament       Hands       Total Buy-In \$       Total Profit \$       Avg. Buy-In       Avg. Profit \$       Avg. Profit \$       Avg. Profit \$       \$       Avg. Profit \$       \$       Avg. Profit \$       \$       Avg. Profit \$       \$       \$       \$       \$       \$       \$       \$       \$       \$       \$       \$       \$       \$       \$       \$       \$       \$       \$       \$       \$       \$       \$       \$       \$       \$       \$       \$       \$       \$       \$       \$       \$       \$       \$       \$       \$       \$       \$       \$       \$       \$       \$       \$       \$       \$       \$       \$       \$       \$       \$       \$       \$       \$       \$       \$       \$       \$       \$       \$       \$       \$       \$       \$       \$       \$       \$       \$       \$       \$       \$       \$       \$       \$       \$       \$       \$       \$       \$       \$       \$       \$ <td>mange       Date: All Hands ♥       Hold*em       ♥       Filter:       No Filter       ♥       Cdit       I       Update Tournaments Results         Buy-In       # of Tournament@       Hands@       Total Buy-In \$@       Total Profit \$@       Avg. Buy-In @       Avg. Profit \$@       Avg. R01 %@         \$2+\$0.20       1       35       \$2.20       -\$2.20       \$2.20       -\$2.20       -\$2.20       -\$2.20       -\$2.20       -\$0.55       \$0.55       \$100.0%         \$20+\$2       1       54       \$0.55       \$40.55       \$0.55       \$40.55       \$100.0%         \$20+\$2       1       74       \$22.00       -\$22.00       \$22.00       \$22.00       \$22.00       \$22.00       \$100.0%         \$20+\$2       1       74       \$22.00       -\$22.00       \$22.00       \$22.00       \$22.00       \$22.00       \$22.00       \$100.0%         \$00*       0.0%       0.0%       \$0.0%       \$25.0%       \$4.79       -\$4.79       -100.0%         view       VP\$IP       @       PFR %       @       TotalAFg %@       W\$SD       @       Profit @       B8 Profit @       \$6.6         0.0%       0.0%       0.0%       0.0%       25.0.5       \$0.5</td> | mange       Date: All Hands ♥       Hold*em       ♥       Filter:       No Filter       ♥       Cdit       I       Update Tournaments Results         Buy-In       # of Tournament@       Hands@       Total Buy-In \$@       Total Profit \$@       Avg. Buy-In @       Avg. Profit \$@       Avg. R01 %@         \$2+\$0.20       1       35       \$2.20       -\$2.20       \$2.20       -\$2.20       -\$2.20       -\$2.20       -\$2.20       -\$0.55       \$0.55       \$100.0%         \$20+\$2       1       54       \$0.55       \$40.55       \$0.55       \$40.55       \$100.0%         \$20+\$2       1       74       \$22.00       -\$22.00       \$22.00       \$22.00       \$22.00       \$22.00       \$100.0%         \$20+\$2       1       74       \$22.00       -\$22.00       \$22.00       \$22.00       \$22.00       \$22.00       \$22.00       \$100.0%         \$00*       0.0%       0.0%       \$0.0%       \$25.0%       \$4.79       -\$4.79       -100.0%         view       VP\$IP       @       PFR %       @       TotalAFg %@       W\$SD       @       Profit @       B8 Profit @       \$6.6         0.0%       0.0%       0.0%       0.0%       25.0.5       \$0.5 |  |  |  |  |  |  |

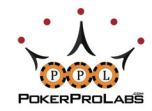

### TOURNAMENT REPORTS - POSITIONS

| Tournaments (478 hands) |
|-------------------------|
| 🕨 🥙 All Players         |
| 🕨 🏧 Summary             |
| Levels                  |
| Positions               |
| Positions summary       |
| Positions by table size |

Positions has two reports that you can use to assess positional play. Positions summary separates a player's statistics based on what table position they were in for the hand. Positions by table size also does this, but separates different table sizes from each other eg. Button (6 Max) will be separated from Button (9 Max).

The Positions summary allows you to view statistics by position, identifying player traits that may only occur when the player is in a certain position.

| Player: Z.Casano | ovaa (PS)      | Change [    | Date: All Hands 🔻 | Hold'em 🔻 | Filter: No Filter | -       | Edit  Update Tournaments Results | Refresh         |
|------------------|----------------|-------------|-------------------|-----------|-------------------|---------|----------------------------------|-----------------|
| Positions        |                |             |                   |           |                   |         |                                  | 9               |
|                  |                |             |                   |           |                   |         | Group By: 🗌 Mo                   | nth 📃 Player    |
| Position 🕤       | Hands          | BB Profit 🕐 | PFR % 👔           | VP\$IP 🕜  | TotalAFq %        | W\$SD 🕜 |                                  |                 |
| Under the Gun    | 42             | -0.4        | 21.4%             | 26.2%     | 23.1%             | 66.7%   |                                  |                 |
| Early            | 47             | -56.2       | 21.3%             | 25.5%     | 24.6%             | 33.3%   |                                  |                 |
| Middle           | 124            | 54.8        | 14.5%             | 23.4%     | 20.3%             | 70.0%   |                                  |                 |
| Cutoff           | 49             | -100.9      | 22.4%             | 26.5%     | 19.4%             | 50.0%   |                                  |                 |
| Button           | 73             | 40.3        | 37.0%             | 43.8%     | 37.8%             | 71.4%   |                                  |                 |
| Small Blind      | 72             | -4.5        | 16.7%             | 30.6%     | 28.2%             | 50.0%   |                                  | <b>X</b>        |
| Big Blind        | 48             | 41.0        | 10.4%             | 25.0%     | 20.4%             | 50.0%   |                                  | Ŧ               |
| 7 Position(s)    | 455            | -45.5       | 20.2%             | 28.8%     | 25.4%             | 57.4%   |                                  |                 |
| 💠 🎤 Change S     | tatistics 🔒 Sa | ive Layout  |                   |           |                   |         |                                  | View 1 - 7 of 7 |
| Preflop          |                |             |                   |           |                   |         |                                  | •               |
|                  |                |             |                   |           |                   |         |                                  |                 |
| Cards ớ          | Hands          | BB Profit 🕐 | PFR % 🕜           | VP\$IP 🕜  | TotalAFq %        | W\$SD 🕜 |                                  |                 |
| AA               | 1              | 2.7         | 100.0%            | 100.0%    | 100.0%            | 0.0%    |                                  |                 |
| ATs              | 1              | -75.0       | 0.0%              | 100.0%    | 50.0%             | 0.0%    |                                  |                 |
| A8s              | 1              | 0.0         | 0.0%              | 0.0%      | 0.0%              | 0.0%    |                                  | 4               |
| AQo              | 5              | 18.4        | 80.0%             | 100.0%    | 88.9%             | 100.0%  |                                  | Ť               |
| 66 Hand Type(    | 91             | 32.6        | 16.5%             | 25.3%     | 22.4%             | 62.5%   |                                  |                 |
| 💠 🎤 Change S     | tatistics 🔳 Sa | ive Layout  |                   |           |                   |         | Vi                               | ew 1 - 66 of 66 |

Clicking on a position will bring up the Preflop chart underneath the report, which shows how that player plays specific hole cards from that position.

Positions by table size is almost identical to the Positions summary shown above. The one difference you can see in Positions by table size below, is that now the same positions (eg. "Button") have been separated based on table size. This is important to distinguish since most players play completely differently when the table size is 9 Max (Full Ring) compared to 2 Max (Heads Up).

| Player: Z.Casano  | ovaa (PS) 🔻       | Change D | Date: All Hands 🔻 | Hold'em 🔻 | Filter: No Filter | • •        | Edit 🔽 | Update Tournaments Results | Refresh  |
|-------------------|-------------------|----------|-------------------|-----------|-------------------|------------|--------|----------------------------|----------|
| Positions by tabl | le size           |          |                   |           |                   |            |        |                            | ٢        |
|                   |                   |          |                   |           |                   |            |        | Group By: 🗌 Month 🔅        | Player   |
| Position 🕢        | Table Size        | Hands    | BB Profit 🕜       | PFR % 🕜   | VP\$IP            | TotalAFq % | W\$SD  |                            |          |
| Middle            | 9 Max             | 124      | 54.8              | 14.5%     | 23.4%             | 20.3%      | 70.0%  |                            | 0        |
| Cutoff            | 9 Max             | 49       | -100.9            | 22.4%     | 26.5%             | 19.4%      | 50.0%  |                            |          |
| Button            | 2 Max             | 23       | 19.6              | 87.0%     | 87.0%             | 61.7%      | 66.7%  |                            |          |
| Button            | 9 Max             | 50       | 26.5              | 14.0%     | 24.0%             | 20.3%      | 75.0%  |                            |          |
| Small Blind       | 2 Max             | 24       | 20.9              | 20.8%     | 33.3%             | 46.2%      | 66.7%  |                            |          |
| Small Blind       | 9 Max             | 48       | -6.7              | 14.6%     | 29.2%             | 20.3%      | 33.3%  |                            | Ų        |
| Big Blind         | 9 Max             | 48       | 41.0              | 10.4%     | 25.0%             | 20.4%      | 50.0%  |                            | -<br>-   |
| 7 Position(s)     | 2 Type(s)         | 455      | -45.5             | 20.2%     | 28.8%             | 25.4%      | 57.4%  |                            |          |
| φ 🥓 Change S      | Statistics 🖪 Save | Layout   |                   |           |                   |            |        | View 1                     | - 9 of 9 |

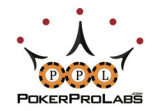

### TOURNAMENT REPORTS - CARDS

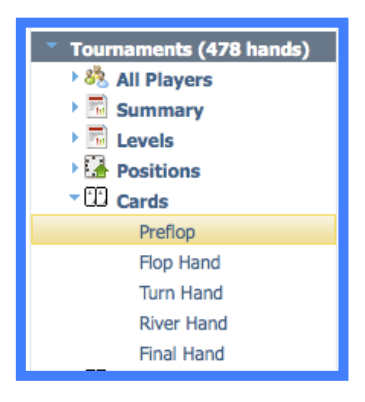

In the Cards section there are five tournament reports.

These reports allow you to look at how someone played specific hole cards they held Preflop, or how they played their Flop Hand, Turn Hand, River Hand or the Final Hand they had.

Preflop allows you to see stats for each preflop hand that an individual player held. Clicking on a specific hand will allow you to see how the player played those cards from each position.

| Player: Z.Casano  | ovaa (PS)       | <ul> <li>Change</li> </ul> | ate: All Hands 🔻 | Hold'em 🔻 | Filter: No Filter | • •        | Edit    | Update Tournaments Results | Refresh    |
|-------------------|-----------------|----------------------------|------------------|-----------|-------------------|------------|---------|----------------------------|------------|
| Preflop           |                 |                            |                  |           |                   |            |         |                            | 9          |
|                   |                 |                            |                  |           |                   |            |         | Group By: 📃 Month          | 🗌 Player   |
| Cards 🏫           | Hands           | BB Profit 🕜                | PFR % 🕜          | VP\$IP 🕜  | TotalAFq %        | W\$SD 🕜    |         |                            |            |
| AA                | 1               | 2.7                        | 100.0%           | 100.0%    | 100.0%            | 0.0%       |         |                            |            |
| AQs               | 2               | 9.6                        | 50.0%            | 100.0%    | 40.0%             | 50.0%      |         |                            |            |
| ATs               | 1               | -75.0                      | 0.0%             | 100.0%    | 50.0%             | 0.0%       |         |                            |            |
| A9s               | 2               | 35.6                       | 100.0%           | 100.0%    | 100.0%            | 100.0%     |         |                            |            |
| A8s               | 1               | 0.0                        | 0.0%             | 0.0%      | 0.0%              | 0.0%       |         |                            |            |
| A6s               | 1               | 2.6                        | 100.0%           | 100.0%    | 100.0%            | 0.0%       |         |                            |            |
| A5s               | 4               | 11.8                       | 25.0%            | 25.0%     | 25.0%             | 100.0%     |         |                            | Ŧ          |
| 148 Hand Type     | 455             | -45.5                      | 20.2%            | 28.8%     | 25.4%             | 57.4%      |         |                            |            |
| φ 🥓 Change S      | tatistics   BSa | ave Layout                 |                  |           |                   |            |         | View 1 - 1                 | 148 of 148 |
| Positions by tabl | e size          |                            |                  |           |                   |            |         |                            | ٢          |
|                   |                 |                            |                  |           |                   |            |         |                            |            |
| Position          | Table Size      | Hands                      | BB Profit 🕜      | PFR % 🕜   | VP\$IP 🕜          | TotalAFq % | W\$SD 🕜 |                            |            |
| Middle            | 9 Max           | 1                          | 2.7              | 100.0%    | 100.0%            | 100.0%     | 0.0%    |                            |            |

Flop Hand allows you to see how the player played specific flop hands, and the results. Clicking on a specific hand type will show below the preflop hole cards used to make those flop hands. Flop texture will affect the hand type (shown in brackets) as you can see below.

| Player: Z.Casanovaa (PS)   Change Date: All Hands                   | ✓ Hold'em | ▼ Filter: No F | ilter   | - Edit 🔽 |            | Updat   | te Tournaments Results Refresh | I |
|---------------------------------------------------------------------|-----------|----------------|---------|----------|------------|---------|--------------------------------|---|
| Flop Hands                                                          |           |                |         |          |            |         | ٥                              | 1 |
|                                                                     |           |                |         |          |            |         | Group By: 📃 Month 📃 Playe      | r |
| Board/Hand 🗢 👔                                                      | Hands     | BB Profit 🕜    | PFR % 🕜 | VP\$IP 🕜 | TotalAFq % | W\$SD 🕜 |                                |   |
| No Pair/Nut Flush                                                   | 1         | 19.5           | 100.0%  | 100.0%   | 100.0%     | 100.0%  | (                              | Ì |
| No Pair/Middle Set                                                  | 1         | 26.4           | 0.0%    | 100.0%   | 33.3%      | 100.0%  |                                |   |
| No Pair/Low Set                                                     | 2         | 181.7          | 0.0%    | 100.0%   | 50.0%      | 100.0%  |                                |   |
| No Pair/Top Overpair KK                                             | 1         | -10.3          | 100.0%  | 100.0%   | 100.0%     | 0.0%    |                                |   |
| No Pair/Top Overpair JJ (2 cards flush or straight on board)        | 1         | -15.5          | 100.0%  | 100.0%   | 100.0%     | 0.0%    |                                |   |
| No Pair/Middle Overpair 9-2                                         | 1         | -17.9          | 100.0%  | 100.0%   | 50.0%      | 0.0%    |                                | 1 |
| No Pair/Top Pair with Ace Kicker (2 cards flush or straight on boar | 1         | -75.0          | 0.0%    | 100.0%   | 50.0%      | 0.0%    | Ŧ                              | 1 |
| 51 Hand Type(s)                                                     | 455       | -45.5          | 20.2%   | 28.8%    | 25.4%      | 57.4%   |                                |   |
| φ 🖋 Change Statistics 🗃 Save Layout                                 |           |                |         |          |            |         | View 1 - 51 of 51              | , |
| Preflop                                                             |           |                |         |          |            |         | ٥                              |   |
|                                                                     |           |                |         |          |            |         |                                | 1 |
| Cards 😋 Hands 👔 BB Profit 👔 PFR % 👔                                 | VP\$IP    | 7) TotalAFq %  | W\$SD   | 2        |            |         |                                |   |
| A9s 1 19.5 100.0%                                                   | 100.0%    | 100.0%         | 100.0%  |          |            |         |                                |   |

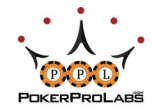

Turn Hand and River Hand are identical for the Turn and River as Flop Hand is for the Flop. The only difference is that River Hand will not include draws as it is no longer possible to have a draw on the River.

Final Hands will show the final categories of hands and the corresponding stats for these hand groups. Hands that did not see a flop, or where the hole cards are unknown, will be displayed as "na" (not applicable).

| Final Hands           |            |             |         |            |            |            |             |          |           |        | 0          |
|-----------------------|------------|-------------|---------|------------|------------|------------|-------------|----------|-----------|--------|------------|
|                       |            |             |         |            |            |            |             |          | Group By: | Month  | 🗌 Player   |
| Final Hand 🥡          | Hands      | PFR % 👔     | VP\$IP  | TotalAFq % | W\$SD 👔    | Saw Turn 🥡 | Saw River 😨 | WTSD % 🕜 |           |        |            |
| HighCard              | 43         | 46.5%       | 86.0%   | 44.6%      | 11.1%      | 51.2%      | 20.9%       | 20.9%    |           |        | 0          |
| OnePair               | 40         | 65.0%       | 87.5%   | 58.8%      | 56.5%      | 72.5%      | 60.0%       | 57.5%    |           |        |            |
| Two Pairs             | 27         | 63.0%       | 92.6%   | 42.6%      | 65.2%      | 96.3%      | 92.6%       | 85.2%    |           |        |            |
| Three of a Kind       | 5          | 20.0%       | 80.0%   | 57.1%      | 100.0%     | 80.0%      | 60.0%       | 60.0%    |           |        |            |
| Straight              | 1          | 100.0%      | 100.0%  | 100.0%     | 100.0%     | 100.0%     | 100.0%      | 100.0%   |           |        | U          |
| Flush                 | 2          | 100.0%      | 100.0%  | 100.0%     | 100.0%     | 100.0%     | 100.0%      | 100.0%   |           |        | <u> </u>   |
| Full House            | 1          | 0.0%        | 100.0%  | 33.3%      | 0.0%       | 100.0%     | 100.0%      | 0.0%     |           |        | -<br>-     |
| 8                     | 455        | 20.2%       | 28.8%   | 25.4%      | 57.4%      | 18.7%      | 14.3%       | 51.3%    |           |        |            |
| 🔅 🎤 Change Statistics | s 🖪 Save L | .ayout      |         |            |            |            |             |          |           | View   | 1 - 8 of 8 |
| Preflon               |            |             |         |            |            |            |             |          |           |        | 0          |
| Trenop                |            |             |         |            |            |            |             |          |           |        |            |
| Cards 🎲 Han           | ds 🕐 🛛 E   | 3B Profit 🕜 | PFR % 👔 | VP\$IP     | fotalAFq % | W\$SD 🕜    |             |          |           |        |            |
| J3o 1                 |            | 3.7         | 0.0%    | 0.0%       | 100.0%     | 0.0%       |             |          |           |        |            |
| Π 1                   |            | 21.3        | 100.0%  | 100.0%     | 50.0%      | 100.0%     |             |          |           |        |            |
| Т8о 1                 |            | 2.0         | 100.0%  | 100.0%     | 100.0%     | 0.0%       |             |          |           |        |            |
| 99 1                  |            | -9.0        | 100.0%  | 100.0%     | 66.7%      | 0.0%       |             |          |           |        | Ļ          |
| 940 1                 |            | -16.0       | 100.0%  | 100.0%     | 25.0%      | 0.0%       |             |          |           |        | T T        |
| 32 Hand Type( 40      |            | -114.3      | 65.0%   | 87.5%      | 58.8%      | 56.5%      |             |          |           |        | Lan        |
|                       | s 🗃 Save L | .ayout      |         |            |            |            |             |          |           | View 1 | - 32 of 32 |

This means that for all players other than yourself (as you always know your own hole cards), Final Hand will only display hands that went to showdown. Clicking the hand category will show the hole cards used to make that hand underneath in the Preflop chart.

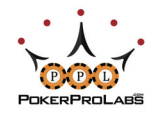

### TOURNAMENT REPORTS - PREFLOP CARDS CHART

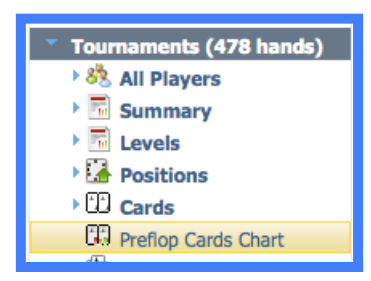

The Preflop Cards Chart will illustrate which hands are profitable and which are not. **Green** hands have won chips overall, while **Red** hands have lost chips.

**Black** hands either won exactly 0 chips overall, or no hands with those specific hole cards have been imported for that player.

The Card Chart is most useful for checking your own hands, to see what hands you are playing profitably and what hands are losing you money and should be folded instead.

| Player:                                                                                                    | Z.Casar            | iovaa (P            | S) -                | Chan                | ge Da               | te: All H           | ands 🔻       | Hold'er             | n 🔻                 | Filter: N           | lo Filter           |                     | 👻 Edit 🔽 | ]       |       |
|----------------------------------------------------------------------------------------------------|--------------------|---------------------|---------------------|---------------------|---------------------|---------------------|--------------|---------------------|---------------------|---------------------|---------------------|---------------------|----------|---------|-------|
|                                                                                                    |                    |                     |                     |                     | Kn                  | own Car             | rds          |                     |                     |                     |                     |                     | Unk      | nown Ca | rds   |
| <b>AA</b><br>0.22%                                                                                                    | AKs                |                     | AJs                 | <b>ATs</b><br>0.22% |                     | <b>A8s</b><br>0.22% | A7s          | <b>A6s</b><br>0.22% |                     | <b>A4s</b><br>0.22% | <b>A3s</b><br>0.44% | <b>A2s</b><br>0.44% |          | Won     | Lost  |
| <b>AKo</b> 0.44%                                                                                                    | <b>KK</b><br>0.66% | <b>KQs</b><br>0.22% |                     | KTs                 | <b>K9s</b><br>0.22% | <b>K8s</b><br>0.22% | K7s          | <b>K6s</b><br>0.22% | <b>K5s</b><br>0.22% | <b>K4s</b><br>0.22% | <b>K3s</b><br>0.44% | <b>K2s</b><br>0.66% | Preflop  | 0.00%   | 0.00% |
| AQ0                                                                                                    |                    | <b>QQ</b><br>0.22%  |                     | QTs                 | <b>Q9s</b>          | <b>Q8s</b>          | Q7s          | <b>Q6s</b>          | Q5s                 | <b>Q4s</b>          | <b>Q3s</b>          | Q2s                 | Turn     | 0.00%   | 0.00% |
| AJo         KJo         Q30         JJ         JTs         J9s         J8s         J7s         J6s         J5s         J4s         J3s         J2s         River         0.00%         0.00%         0.00%         0.00%         0.00%         0.00%         0.00%         0.00%         0.00%         0.00%         0.00%         0.00%         0.00%         0.00%         0.00%         0.00%         0.00%         0.00%         0.00%         0.00%         0.00%         0.00%         0.00%         0.00%         0.00%         0.00%         0.00%         0.00%         0.00%         0.00%         0.00%         0.00%         0.00%         0.00%         0.00%         0.00%         0.00%         0.00%         0.00%         0.00%         0.00%         0.00%         0.00%         0.00%         0.00%         0.00%         0.00%         0.00%         0.00%         0.00%         0.00%         0.00%         0.00%         0.00%         0.00%         0.00%         0.00%         0.00%         0.00%         0.00%         0.00%         0.00%         0.00%         0.00%         0.00%         0.00%         0.00%         0.00%         0.00%         0.00%         0.00%         0.00%         0.00%         0.00%         0.00%         0.0 |                    |                     |                     |                     |                     |                     |              |                     |                     |                     |                     |                     |          |         | 0.00% |
| 1.32%         0.22%         1.10%         0.44%         0.22%         0.22%         0.66%         0.66%         0.66%         0.55%         0.48%         0.44%         0.00%         0.00%         0.00%           ATo         KTo         QTo         JTo         TT         T9s         T8s         T7s         T6s         T5s         0.44%         0.44%         Showdown         0.00%         0.00%         0.00%           1.10%         1.98%         0.44%         1.76%         0.22%         0.22%         0.22%         0.22%         0.44%         55%         0.44%         56%         0.44%         0.00%         0.00%         0.00%         0.00%         0.00%         0.00%         0.00%         0.00%         0.00%         0.00%         0.00%         0.00%         0.00%         0.00%         0.00%         0.00%         0.00%         0.00%         0.00%         0.00%         0.00%         0.00%         0.00%         0.00%         0.00%         0.00%         0.00%         0.00%         0.00%         0.00%         0.00%         0.00%         0.00%         0.00%         0.00%         0.00%         0.00%         0.00%         0.00%         0.00%         0.00%         0.00%         0.00%         0.00%<                 |                    |                     |                     |                     |                     |                     |              |                     |                     |                     |                     |                     |          |         | 0.00% |
| A90                                                                                                    | <b>K90</b>         | <b>Q90</b>          | <b>J90</b>          | 92s                 |                     | 0.00%               | 0.00%        |                     |                     |                     |                     |                     |          |         |       |
| A80                                                                                                    | <b>K80</b>         | <b>Q80</b>          | <b>J80</b>          | TB0                 | 980<br>0.66%        | <b>88</b>           | 87s          | 86s                 | 85s                 | 84s                 | 83s                 | 82s                 |          |         |       |
| A70                                                                                                    | <b>K7o</b>         | <b>Q70</b>          | <b>J70</b>          | <b>T70</b>          | 970                 | 870<br>0.44%        | <b>77</b>    | 76s                 | 75s                 | 74s                 | 738                 | 72s                 |          |         |       |
| A60                                                                                                    | <b>K60</b>         | <b>Q60</b>          | <b>J60</b>          | <b>T60</b>          | <b>960</b>          | 860                 | 760<br>0.88% | <b>66</b>           | 65s                 | 64s                 | 63s                 | 62s                 |          |         |       |
| <b>A5o</b><br>0.44%                                                                                                    | <b>K50</b>         | <b>Q50</b><br>0.22% | <b>J50</b><br>1.32% | <b>T50</b><br>0.88% | 950<br>1.10%        | <b>850</b>          | <b>750</b>   | <b>650</b><br>0.66% | <b>55</b><br>0.22%  | 54s                 | 53s<br>0.22%        | 52s<br>0.22%        |          |         |       |
| <b>A4o</b> 0.88%                                                                                                    |                    | <b>Q4o</b><br>0.44% |                     | <b>T40</b><br>0.88% |                     | <b>840</b>          | 740          | <b>640</b><br>0.44% | <b>540</b><br>1.76% | <b>44</b><br>0.66%  | 43s<br>0.22%        | 42s                 |          |         |       |
| A30<br>0.22%                                                                                                    | <b>K3o</b>         | <b>Q30</b>          | <b>J30</b>          | <b>T30</b>          | <b>930</b><br>0.44% | <b>830</b>          | <b>730</b>   | <b>630</b>          | 530<br>0.66%        | <b>430</b><br>0.44% | 33<br>1.10%         | <b>32s</b><br>0.44% |          |         |       |
| A20<br>0.66%                                                                                                    | <b>K2o</b>         | <b>Q20</b>          | <b>J2o</b><br>0.66% | T20                 | <b>920</b>          | <b>820</b>          | 72o<br>0.66% | <b>620</b>          | 52o                 | <b>420</b> 0.66%    | <b>320</b>          | <b>22</b><br>0.66%  |          |         |       |
| QQ+KK                                                                                                    | (+AA+/             | AK Freq             | uency:              | 1.54%               |                     | Legend              | : кк-ро      | sitive pi           | rofit 63            | o-negat             | tive prof           | īt                  |          |         |       |

### Clicking on a specific hand in the chart will show you every hand history with those cards.

|   |                   |        |                       |                   |            |       |          |      |        |      |          |      |            | Only S | how Marked I | Hands [ | Show Known     | Holecards    |
|---|-------------------|--------|-----------------------|-------------------|------------|-------|----------|------|--------|------|----------|------|------------|--------|--------------|---------|----------------|--------------|
|   |                   |        | Time                  | Stakes            | Cards      |       | Flop     |      | Turn   |      | River    |      | \$         | bbs    | EV \$ Diff   | Pos     | Facing Preflop | Action       |
|   | ±                 |        | 1/30/2014 12:10:56 PM | BB 600 - Level XV | <b>K</b>   | R(AI) | 778      | (AI) | Č.     | (AI) | *3       | (AI) | 4575.00    | 7.63   | -3135.36     | BB      | Unopened       | PFR          |
|   | ٠                 |        | 12/31/2013 6:11:35 PM | BB 600 - Level XV | <b>Ř</b> Ř | R(AI) | 240      | (AI) | *2     | (AI) | <b>†</b> | (AI) | -6170.00   | -10.28 | -8498.45     |         | 2+ Raisers     | PFR          |
|   | ٠                 |        | 12/31/2013 2:39:41 PM | BB 30 - Level II  | R R        | R     |          |      |        |      |          |      | 30.00      | 1.00   |              |         | 1 Limer        | PFR          |
| C |                   |        | *******               |                   |            |       |          |      |        |      |          |      |            |        |              |         |                | ) + +        |
|   |                   |        | 3 hands               |                   |            |       |          |      |        |      |          |      | -\$1565.00 | -0.02  |              |         |                |              |
| φ | <mark>ہ مر</mark> | olumns | 🖶 Save Layout         |                   |            |       | ia ka Pa | ge 1 | of 1 🕞 | > >1 | 25       | •    |            |        |              |         | View           | v 1 - 3 of 3 |

Hovering over a hand in the chart will tell you how much was won or lost, and how many times the specific hand was played:

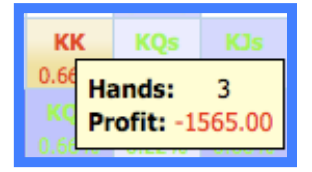

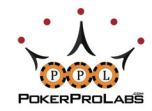

### TOURNAMENT REPORTS - ALL HANDS

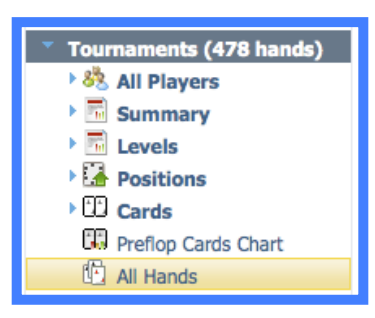

All Hands is the last tournament report, and it is simply a list of every tournament hand that you have imported into Hold'em Profiler.

You can also use All Hands to see all hands for other players as well, by using the Change button and selecting another player.

All Hands allows you to quickly see the hole cards, action on every street, and overall results.

| Play | er: Z                                    | .Casan                                                                        | iovaa (PS) 🔻 Char    | nge Date: All Hands | ▼ Hold'e | m 🔻   | Filter: N    | o Filte | er       | •    | Edit           | •    |          |        | Update 1 | Fourname | nts Results | Refrest | <u>n</u> |
|------|------------------------------------------|-------------------------------------------------------------------------------|----------------------|---------------------|----------|-------|--------------|---------|----------|------|----------------|------|----------|--------|----------|----------|-------------|---------|----------|
|      | Only Show Marked Hands Show Known Holeca |                                                                               |                      |                     |          |       |              |         |          |      |                |      |          |        |          | Holecard | ds          |         |          |
|      |                                          | Time Stakes Cards Flop Turn River \$ bbs EV \$ Diff Pos Facing Preflop Action |                      |                     |          |       |              |         |          |      |                |      |          |        |          |          |             |         |          |
|      | ÷                                        |                                                                               | 4/27/2014 9:42:03 PM | BB 500 - Level XIV  | R T      | R(AI) | <b>5 3 2</b> | (AI)    | <b>e</b> | (AI) | 8              | (AI) | -5415.00 | -10.83 | -4858.24 |          | Unopened    | PFR     |          |
|      | ÷                                        |                                                                               | 4/27/2014 9:41:08 PM | BB 400 - Level XIII | 45       | с     |              | в       | 3        | х    | *              | х    | -1200.00 | -3.00  |          |          | Unopened    | VPIP    |          |
|      | ±                                        |                                                                               | 4/27/2014 9:40:11 PM | BB 400 - Level XIII | <b>K</b> | F     | 388          |         | 2        |      |                |      | -400.00  | -1.00  |          |          | 2+ Raisers  |         |          |
|      | ±                                        |                                                                               | 4/27/2014 9:39:28 PM | BB 400 - Level XIII | <b>*</b> | RF    | 693          |         | 1        |      | - ( <b>†</b> ) |      | -800.00  | -2.00  |          | SB       | Unopened    | PFR     |          |
|      | ±                                        |                                                                               | 4/27/2014 9:39:03 PM | BB 400 - Level XIII | 2        | F     |              |         |          |      | _              |      | 0.00     | 0.00   |          | BB       | Unopened    |         |          |
|      | ±                                        |                                                                               | 4/27/2014 9:38:39 PM | BB 400 - Level XIII | â â      | R     |              |         |          |      |                |      | 1050.00  | 2.63   |          | EA       | Unopened    | PFR     |          |

Clicking the  $\boxdot$  button will allow you to expand a particular hand out into even more detail. You will be given the option to either View in Text or watch the hand in the Replayer.

View in Text will let you see the hand in raw text with accompanying images for the hole cards

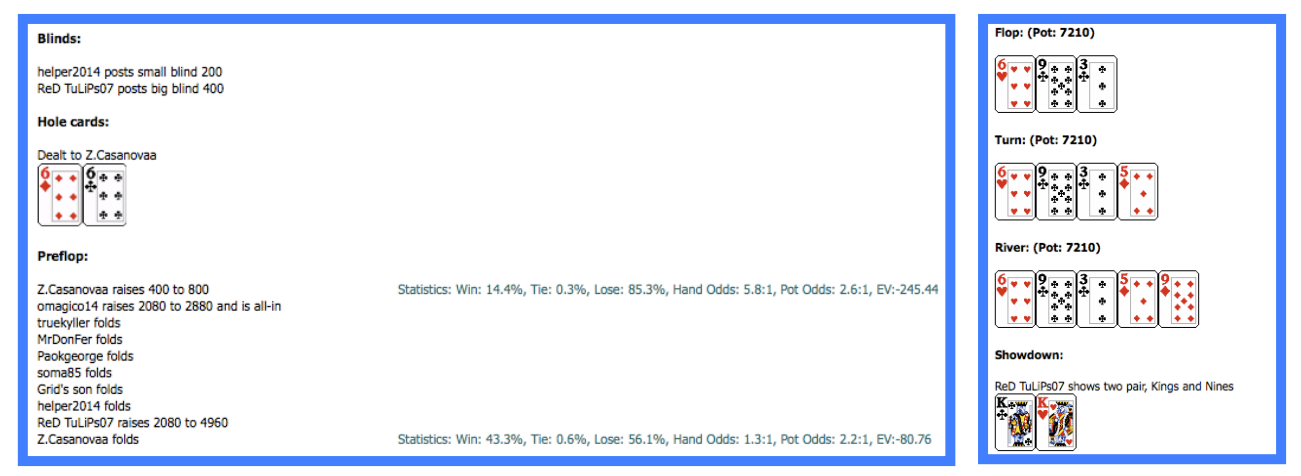

Watch in Replayer will bring up Holdem Profiler's hand replayer where you can watch the hand play out exactly as at did at the time.

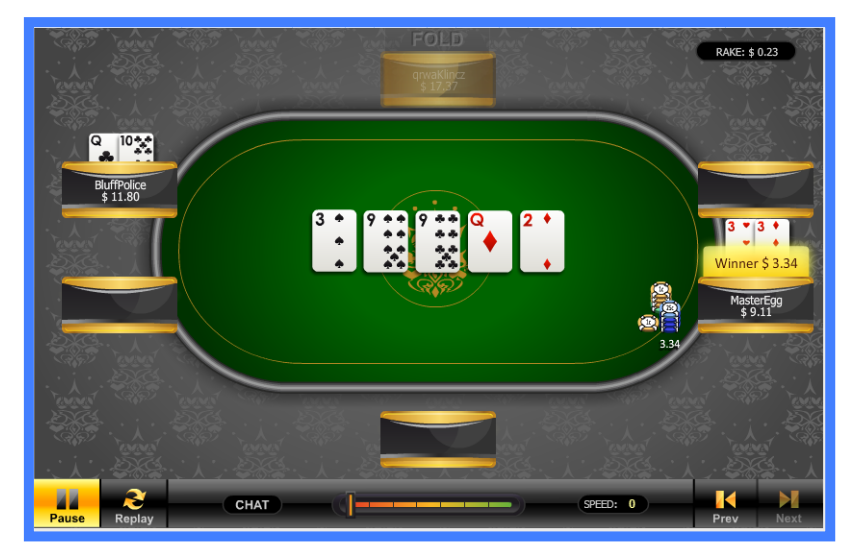

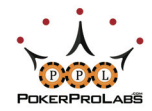

| Play | er: Z                                | .Casanova | aa (PS) 🗖     | Char    | nge Date: All Hands      | - Hold'e     | m 🔻   | Filter: N            | o Filte | r | ·    | Edit | •       |          |         | Update T   | ourname  | nts Results     | Refresh   |
|------|--------------------------------------|-----------|---------------|---------|--------------------------|--------------|-------|----------------------|---------|---|------|------|---------|----------|---------|------------|----------|-----------------|-----------|
|      |                                      |           |               |         |                          |              |       |                      |         |   |      |      |         |          | Only St | now Marked | Hands [  | Show Known      | Holecards |
|      | Time Stakes Cards Flop Turn River \$ |           |               |         |                          |              |       |                      |         |   |      |      |         |          |         | EV \$ Diff | Pos      | Facing Preflop  | Action    |
|      | ÷                                    | 4/2       | 27/2014 9:42: | :03 PM  | BB 500 - Level XIV       | R T          | R(AI) | <b>* * *</b>         | (AI)    | 1 | (AI) | 8    | (AI)    | -5415.00 | -10.83  | -4858.24   |          | Unopened        | PFR       |
|      | ÷                                    | 4/2       | 27/2014 9:40: | 11 PM   | BB 400 - Level XIII      | <b>B</b>     | F     |                      |         | 2 |      |      |         | -400.00  | -1.00   |            |          | 2+ Raisers      |           |
|      | ÷                                    | 4/2       | 27/2014 9:39: | 28 PM   | BB 400 - Level XIII      | RF           | 693   |                      | 1       |   | 1    |      | -800.00 | -2.00    |         | SB         | Unopened | PFR             |           |
|      | ٠                                    | 4/2       | 27/2014 9:39: | :03 PM  | BB 400 - Level XIII      | F            |       |                      |         |   |      |      | 0.00    | 0.00     |         | BB         | Unopened |                 |           |
|      | ۰                                    | 4/2       | 27/2014 9:38  | :39 PM  | BB 400 - Level XIII      | <b>Å</b>     | R     |                      |         |   |      |      |         | 1050.00  | 2.63    |            | EA       | Unopened        | PFR       |
|      | ÷                                    | 4/2       | 27/2014       | Mark S  | elected Hand(s)          |              |       | 4 A 5                |         | - |      |      |         | 0.00     | 0.00    |            | EA       | 1 Raiser        |           |
|      | Ŧ                                    | 4/2       | 27/2014       | Unmar   | k Selected Hand(s)       |              |       |                      |         |   |      |      |         | 0.00     | 0.00    |            |          | 1 Raiser        |           |
|      | ÷                                    | 4/2       | 27/2014       | Share ! | Selected Hand(s)         |              |       | 3 6 K                |         |   |      |      |         | 0.00     | 0.00    |            |          | 1 Limer         |           |
|      | ±                                    | 4/2       | 27/2014       | Share ! | Selected Hand(s) (Hide H | Hero)        |       | <b>† 7 4</b>         |         | 2 |      | 8    |         | -300.00  | -1.00   |            |          | Raiser(s) + Cal |           |
|      | ±                                    | 4/2       | 27/2014       | Share S | Selected Hand(s) (Hide / | All Players) |       | <b>****</b>          |         |   |      | X    |         | 0.00     | 0.00    |            | SB       | Unopened        |           |
|      | ±                                    | 4/2       | 27/2014       | Remov   | e Hand(s) Share          |              |       | <b>*************</b> |         | 4 |      | -    |         | 0.00     | 0.00    |            | BB       | Unopened        |           |
|      | Ŧ                                    | 4/2       | 27/2014 9:30: | 43 PM   | BB 250 - Level XI        |              | RF    |                      |         |   |      |      |         | -500.00  | -2.00   |            | EA       | Unopened        | PFR       |

With <u>All Hands</u> you can mark the hands that are significant, so that you can view them later.

First check the hands you want using the checkboxes on the left. The hands will be highlighted in yellow. Right click on these hands and choose Mark Selected Hand(s) to mark the hands.

A red flag will appear next to the hands, indicating that they have been marked.

Marked hands can then be viewed using the Only Show Marked Hands checkbox in the top left side of the report.

| Play | er: Z | .Casar                                                                        | novaa (PS) 🔻 Char    | nge Date: All Hands | ✓ Hold'e                              | m 🔻 | Filter: N    | o Filter | r  | Ŧ | Edit | T |         |           | Update T     | Tourname | nts Results | Refresh   |
|------|-------|-------------------------------------------------------------------------------|----------------------|---------------------|---------------------------------------|-----|--------------|----------|----|---|------|---|---------|-----------|--------------|----------|-------------|-----------|
|      |       |                                                                               |                      |                     |                                       |     |              |          |    |   |      |   |         | 🗹 Only Si | now Marked I | Hands (  | Show Known  | Holecards |
|      |       | Time Stakes Cards Flop Turn River \$ bbs EV \$ Diff Pos Facing Preflop Action |                      |                     |                                       |     |              |          |    |   |      |   |         |           |              |          |             |           |
|      | ±     | P                                                                             | 4/27/2014 9:38:39 PM | BB 400 - Level XIII | <b>Å</b>                              | R   |              |          |    |   |      |   | 1050.00 | 2.63      |              | EA       | Unopened    | PFR       |
|      | ٠     | P                                                                             | 4/27/2014 9:37:28 PM | BB 400 - Level XIII | <b>Y</b>                              | F   | <b>4 6 5</b> |          | \$ |   |      |   | 0.00    | 0.00      |              | EA       | 1 Raiser    |           |
|      | ±     | P                                                                             | 4/27/2014 9:36:16 PM | BB 300 - Level XII  | 1 1 1 1 1 1 1 1 1 1 1 1 1 1 1 1 1 1 1 | F   |              |          | _  |   |      |   | 0.00    | 0.00      |              |          | 1 Raiser    |           |
|      |       |                                                                               |                      |                     |                                       |     |              |          |    |   |      |   |         |           |              |          |             |           |

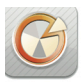

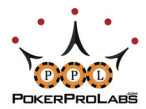

### ADVANCED HOLDEM PROFILER USE: CUSTOMIZATION & FILTERS

After you have become familiar with all of Holdem Profiler's various reports, you may then want to customize them and apply filters to even better suit your needs.

For both Cash Games and Tournaments, every report category except <u>All Players</u> will have the following toolbar:

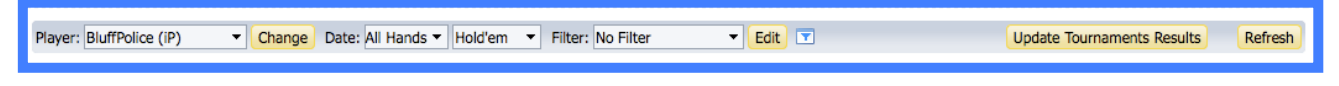

For Cash Games the Update Tournaments Results button will not be there, but it will otherwise be identical. For All Players, you will see Poker Site: All Poker Sites Instead of Player: BluffPolice (iP) Change

Below is a description of all the functions of the menu bar:

| Poker Site: All Poker Sites       | Select which Poker Site you wish to view the summary for.  |
|-----------------------------------|------------------------------------------------------------|
| Player: BluffPolice (iP)   Change | Select which player you would like to view the report for. |
| Date: All Hands 🔻                 | View only data from a selected date range.                 |
| Hold'em 🔻                         | View only a specific game type: Hold'em, Omaha etc.        |
| Filter: No Filter                 | Apply a custom filter to the data (See Custom Filters)     |
| T                                 | Opens the Quick Filter toolbar                             |
| Update Tournaments Results        | Updates Tournament Results via SuperHUD                    |
| Refresh                           | Refreshes the Report                                       |
|                                   |                                                            |

Custom Filters, the Quick Filters Toolbar and Custom Statistics are described in more detail over the next few pages.

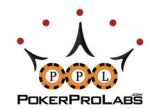

### CUSTOM FILTERS

Clicking on the Edit button in the menu bar will allow you to create custom filters.

Main Filters will allow you to filter hands by basically any criteria you could imagine:

| Hand Filters                      |                                                                                                    |                                                  |                                                         | 0.000                     | *                                       |
|-----------------------------------|----------------------------------------------------------------------------------------------------|--------------------------------------------------|---------------------------------------------------------|---------------------------|-----------------------------------------|
| Main Filters Hole                 | e Cards (Hold'em)                                                                                                    |                                                  |                                                         |                           |                                         |
| Stakes                            | <ul> <li>✓ No Limit ✓ Pot Limit</li> <li>✓ \$15/\$30 PL</li> <li>✓ \$0.02/\$0.05 NL</li> <li>✓ \$0.05/\$0.10 NL</li> <li>✓ \$15/\$30 NL</li> <li>✓ \$20/\$40 NL</li> </ul> Tournament Level (Big | t 🗹 Limit 🔍 Reali                                | Money                                                   | tuy-In Type () Real Money | Check All<br>Uncheck All<br>Uncheck All |
| Number of                         | Anv                                                                                                    |                                                  | Table Size Any                                          | •                         |                                         |
| Players<br>Stack (in Big<br>Bets) | Any                                                                                                    |                                                  | Effective Stack (in B                                   | ig Bets) Any 💌            |                                         |
| Position                          | Small Blind<br>Big Blind                                                                                                    | <ul> <li>Under the Gun</li> <li>Early</li> </ul> | Middle Cutoff                                           | Button                    |                                         |
| Preflop Action<br>Facing Player   | Unopened I Limper                                                                                                    | <ul><li>2+ Limpers</li><li>1 Raiser</li></ul>    | <ul><li>Raiser + Caller(s)</li><li>2+ Raisers</li></ul> |                           |                                         |
| Position of 1st<br>Limper         | Small Blind                                                                                                    | Early<br>Middle                                  | Cutoff                                                  |                           |                                         |
| Position of 1st<br>Raiser         | Small Blind<br>Big Blind                                                                                                    | Under the Gun Early                              | <ul><li>Middle</li><li>Cutoff</li></ul>                 | Button                    |                                         |
| Position of 3-<br>Bet             | Small Blind<br>Big Blind                                                                                                    | <ul> <li>Under the Gun</li> <li>Early</li> </ul> | <ul><li>Middle</li><li>Cutoff</li></ul>                 | Button                    |                                         |
| 🔲 Use vs Player                   | vs Player<br>Only include hands w                                                                                                    | Change where you won or lost at lea              | st 0 🗘 \$ vs player                                     |                           |                                         |
|                                   |                                                                                                    |                                                  |                                                         |                           | Load Save As OK Cancel                  |

The custom filters can be saved for later use by clicking the Save As button. You can Load a saved filter to change it as many times as you want, and create variations on your favourite filters. Once you save a filter, it will appear in the Filter drop down menu in the main toolbar above the report.

As well as the Main Filters you can filter by Hold'em Hole Cards, as shown on the next page.

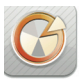

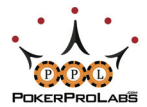

The Hole Cards Filter (only for Texas Hold'em) will allow you to create custom filters that only select a certain range of hands, by clicking on the hands you wish to filter. These can be combined with the Main Filters tab to give you a virtually unlimited scope of hand analysis.

| Hand Filt | land Filters X |       |        |        |         |       |       |     |     |     |     |     |                            |   |
|-----------|----------------|-------|--------|--------|---------|-------|-------|-----|-----|-----|-----|-----|----------------------------|---|
| Main I    | Filters        | H     | ole Ca | rds (H | Iold'er | n)    |       |     |     |     |     |     |                            | _ |
|           |                |       |        |        |         |       |       |     |     |     |     |     |                            |   |
| Se        | lect All       | Cards |        |        |         |       |       |     |     |     |     |     |                            |   |
| AA        | AKs            | AQs   | AJs    | ATs    | A9s     | A8s   | A7s   | A6s | A5s | A4s | A3s | A2s | Suited Cards On Off        |   |
| AKo       | КК             | KQs   | KJs    | KTs    | K9s     | K8s   | K7s   | K6s | K5s | K4s | K3s | K2s | OffSuit Cards On Off       |   |
| AQ        | KQo            | QQ    | QJs    | QTs    | Q9s     | Q8s   | Q7s   | Q6s | Q5s | Q4s | Q3s | Q2s | Pocket Pairs On Off        |   |
| AJo       | KJo            | QJo   | ננ     | JTs    | J9s     | J8s   | J7s   | J6s | J5s | J4s | J3s | J2s | Suited Connectors On Off   |   |
| ATO       | КТо            | QTo   | JTo    | тт     | T9s     | T8s   | T7s   | T6s | T5s | T4s | T3s | T2s | Suited 1 Gappers On Off    |   |
| A9c       | K90            | Q90   | J90    | Т9о    | 99      | 98s   | 97s   | 96s | 95s | 94s | 93s | 92s | Unsuited Connectors On Off |   |
| A8c       | K80            | Q80   | J80    | T80    | 980     | 88    | 87s   | 86s | 85s | 84s | 83s | 82s | Unsuited 1 Gappers On Off  |   |
| A7c       | K70            | Q70   | J70    | T70    | 970     | 870   | 77    | 76s | 75s | 74s | 73s | 72s |                            |   |
| A6c       | K60            | Q60   | J60    | T60    | 960     | 860   | 760   | 66  | 65s | 64s | 63s | 62s |                            |   |
| A5c       | K50            | Q50   | J50    | Т50    | 950     | 850   | 750   | 650 | 55  | 54s | 53s | 52s |                            |   |
| A4c       | K40            | Q40   | J40    | T40    | 940     | 840   | 740   | 640 | 540 | 44  | 43s | 42s |                            |   |
| A3c       | K30            | Q30   | J30    | Т3о    | 930     | 830   | 730   | 630 | 530 | 430 | 33  | 32s |                            |   |
| A2c       | K20            | Q20   | J20    | T20    | 920     | 820   | 720   | 620 | 520 | 420 | 320 | 22  |                            |   |
|           | Only g         | et ha | nds    | with I | know    | n hol | e car | ds  |     |     |     |     |                            |   |
|           |                |       |        |        |         |       |       |     |     |     |     |     |                            |   |
|           |                |       |        |        |         |       |       |     |     |     |     |     |                            |   |
|           |                |       |        |        |         |       |       |     |     |     |     |     |                            |   |
|           |                |       |        |        |         |       |       |     |     |     |     |     | Load Save As OK Cancel     |   |

# QUICK FILTERS TOOLBAR: 🗖

| Quick Filters 🛛 🔿 🗙                                                          |
|------------------------------------------------------------------------------|
| <ul> <li>Active Table Filter</li> </ul>                                      |
| No Table 🔹                                                                   |
| Use this table's hands only                                                  |
| Start <u>Super HUD</u> in an auto upload mode<br>to make this option active. |
| Any                                                                          |
| Raise Unopened                                                               |
| Raise Limper(s)                                                              |
| Cold Call                                                                    |
| 3 Bet                                                                        |
| Call 3 Bet                                                                   |
| 4 Bet                                                                        |
| Call 4 Bet                                                                   |
| C Limp Raise                                                                 |
| ✓ Position                                                                   |
| Small Blind                                                                  |
| Big Blind                                                                    |
| Under the Gun                                                                |
| Early                                                                        |
| Middle                                                                       |
| Cutoff                                                                       |
| Button                                                                       |
| Stack & # of Players Filters                                                 |
| Filter by Effective Stack                                                    |
| 50 🤤 to 150 🤤 BB                                                             |
| Filter by Number of Players                                                  |
| 2 🛟 to 10 🛟                                                                  |
|                                                                              |

In the menu toolbar you will see the icon displayed above. Clicking on this icon will bring up the Quick Filters toolbar (Shown left).

This toolbar allows you to quickly apply or remove filters to the current report.

Simply check the box of whichever filter you want applied (or removed) and the report will automatically change accordingly.

To hide the Quick Filters toolbar, simply click the icon again.

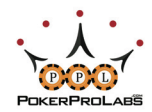

### CUSTOM STATISTICS

At the bottom of each report, you will see the Change Statistics and Save Layout buttons.

|   | <b>A</b>                                                | mio999     | •         | 1     | 2  | \$2.20 | -\$2.20 | \$2.20 | -\$2.20 | -100.0% | 0.0%  |    |
|---|---------------------------------------------------------|------------|-----------|-------|----|--------|---------|--------|---------|---------|-------|----|
|   | ¢.                                                      | MrDonFer   | <b>*</b>  | 1     | 10 | \$2.20 | -\$2.20 | \$2.20 | -\$2.20 | -100.0% | 0.0%  |    |
|   | <b>À</b>                                                | truekyller | <b>\$</b> | 1     | 8  | \$2.20 | -\$2.20 | \$2.20 | -\$2.20 | -100.0% | 0.0%  | Ŧ  |
| C |                                                         | ****       | *****     | ***** |    |        | *****   | ****** | *****   |         | ) 4 1 | F. |
| ර | か 🖌 Channe Statistics 🖷 Save Lavout View 1 - 175 of 17. |            |           |       |    |        |         |        |         | 175     |       |    |
| φ |                                                         |            |           |       |    |        |         |        |         |         |       |    |

Clicking Change Statistics will bring up the following menu:

| Add/Remove Report Statistics |            |                                  | ×                    |
|------------------------------|------------|----------------------------------|----------------------|
| Selected statistics          | Remove all |                                  | Available statistics |
| Poker Client                 |            | ▼ Total                          | 0                    |
| Player                       |            | Total Aggression Factor          | +                    |
| Player Type                  |            | Pre-Flop Raise %                 | + 📉                  |
| Tournaments Count            |            | Voluntarily Put Money in the Pot | +                    |
| Hands Count                  |            | Average Players Count            | +                    |
| Total Buy-In \$              |            | Total Aggression Frequency %     | +                    |
| Total Profit \$              |            | Big Bets per 100 Hands           | +                    |
| Average Buy-In \$            |            | Won Money at Showdown %          | +                    |
| Average Profit \$            |            | Hands Won                        | +                    |
| Average ROI %                |            | Hands Lost                       | +                    |
| In the Money %               |            | Average Pot                      | +                    |
| Average Entrants             |            | Chips Profit                     | + 🔺                  |
|                              |            | Chine Profit in Ria Blinds       | + 🗵                  |
|                              |            |                                  |                      |
|                              |            |                                  | OK Cancel            |

The default statistics already in the report will be shown on the left. You cannot remove these statistics, only change their order.

Statistics on the right are not currently in the report, and can be added with the + button. Once added to the report, to remove these stats, simply hit the - button. When you are done, hit OK and then click the Save Layout button. These statistics will be saved for this report only.

In the All Hands reports, instead of Change Statistics, there will be Columns. Columns works in the same way, simply choose which columns you would like to add and Save Layout afterwards

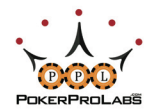

### CUSTOMIZING PLAYER LABELS

You can also customize what criteria are needed in order to label a player with a certain Icon.

| with cu    | stomi   | Player Typ                              | ×                              |          |            |               |            |           |               |       |             |
|------------|---------|-----------------------------------------|--------------------------------|----------|------------|---------------|------------|-----------|---------------|-------|-------------|
| Poker Si   | te: All | Player Typ                              | es:                            |          |            |               |            |           |               |       |             |
| Players s  | ummar   | Icon                                    | Name                           | Priority |            | Type Setting  | s          |           |               |       |             |
| T layers s |         | <b>@</b>                                | Fish                           | 1        |            | 阃 Name:       | Fish       |           | Priority: 1 📫 |       |             |
| Site ?     | F       | *                                       | Good Player - Tight<br>Gambler | 2<br>3   | Ru         | ıles:         |            |           |               | R % ( | Saw River ? |
| 49<br>A    | 103ca   | - i i i i i i i i i i i i i i i i i i i | Rock                           | 4        |            | Statistic     | s          | Operator  | Value         | 0%    | 0.0%        |
| <b>9</b>   | 10yos   |                                         | Calling Station                | 5        | PI         | FR %          |            | >         | 5.0           | 0%    | 0.0%        |
| Ð          | 1brus   |                                         | Loose/Aggressive               | 6        | V          | P\$IP         |            | >=        | 40.0          | 0%    | 0.0%        |
| Ð          | 1i2WI   | i 🎽                                     | Loose/Passive                  | 7        | A          | F             |            | <         | 2.0           | .0%   | 40.0%       |
| Ð          | 3bb10   |                                         | Tight/Aggressive               | 8        |            |               |            |           |               | .0%   | 0.0%        |
| <i>.</i>   | 7Ghos   | - ÷                                     | Tight/Passive                  | 9        |            | + Add Rule    | 0%         | 0.0%      |               |       |             |
| Ð          | 88Hei   | Å                                       | Wild                           | 10       |            | Rule Settings |            |           |               | 0%    | 0.0%        |
| Ð          | 91FCa   |                                         | Super Tight                    | 11       |            | our second    |            | -1 0/     |               | 7%    | 0.0%        |
| 4          | a22je   | <u>x</u>                                | Good Player - Loose            | 12       |            | Statistics:   | Pre-Flop к | alse %    | •             | 0%    | 0.0%        |
| 4          | agas1   |                                         | cooc hayer - cooc              |          |            | Operator:     | > 🛟        | Value: 5  | *             | 0%    | 0.0%        |
| 4          | AHxe:   |                                         |                                |          |            |               |            |           |               | 0%    | 0.0%        |
| 4          | ak4m    |                                         |                                |          |            |               |            |           |               | .3%   | 33.3%       |
| D          | Akarij  |                                         |                                |          |            |               |            | Load Save | As OK Cancel  | .3%   | 8.3%        |
| Ð          | akopc   | 120                                     |                                | 1        | o nr o min | 1             | \$U.       | 05 50.0   | 0.0%          | 0.0%  | 0.0%        |

Click on the yellow Edit button next to the Player Note Labels to get this popup.

Select +Add Rule to add criteria for the player to fall into that category. A number of different statistics are available to categorize these players.

| Lineda               |                                  |       |  |  |
|----------------------|----------------------------------|-------|--|--|
| nanusi               | Total Aggression Factor          |       |  |  |
| in the second second | Pre-Flop Raise %                 |       |  |  |
|                      | Voluntarily Put Money in the Pot |       |  |  |
|                      | Attempt to Steal                 |       |  |  |
| -Type Settir         | Fold Big blind to Steal          |       |  |  |
| Type Settin          | Cold Call Preflop                |       |  |  |
| \min Name            | 3Bet Preflop                     | ÷     |  |  |
|                      | 4Bet Preflop                     |       |  |  |
| Bules                | Fold 3Bet Preflop                |       |  |  |
| Rules.               | Fold 4Bet Preflop                |       |  |  |
| Statis               | Continuation Bet Flop            |       |  |  |
| DED 04               | 3Bet Flop                        |       |  |  |
| FFK 70               | 4Bet Flop                        |       |  |  |
| VP\$IP               | Fold Continuation Bet Flop       |       |  |  |
| AF                   | Fold 3Bet Flop                   | 6.03  |  |  |
|                      | Fold 4Bet Flop                   | 1.11  |  |  |
|                      | Continuation Bet Turn            | 1.1.1 |  |  |
| + Add Rule           | 3Bet Turn                        |       |  |  |
| ·                    | 4Bet Turn                        | ¥.    |  |  |
| Rule Settin          | Fold Continuation Bet Turn       |       |  |  |
| Statistics:          | Pre-Flop Raise %                 | ÷     |  |  |
| Operator:            | > 🗘 Value: 5                     |       |  |  |

You can also re-arrange the priorities of the labels. As a default, Fish is the highest priority label, but you can make it whatever you want.

When you are done, click Save As, to save this criteria set. You can have many different player labeling systems and switch between them as you wish.

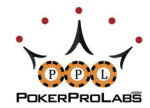

## GLOSSARY

G

| # of Tournaments    | The number of tournaments played by the selected player or of the        |
|---------------------|--------------------------------------------------------------------------|
|                     | selected type                                                            |
| \$                  | Net amount won in the selected session in \$                             |
| 3Bet F              | Reraising a flop raise                                                   |
| 4Bet F              | Reraising a flop reraise                                                 |
| Action              | Action Taken (Bet, Check, Raise, Reraise, All-In,Fold)                   |
| All-In              | Betting all of your chips                                                |
| Att to Steal        | Raised in an attempt to steal the blinds                                 |
| Avg. Buy-In         | Average tournament buy in price                                          |
| Avg. Entrants       | Average number of tournament entrants                                    |
| Avg. Player         | Position where you have to post one big blind                            |
| Avg. Pot \$         | Average number of players for hands played for level selected            |
| Avg. Profit \$      | Average profit in \$ per tournament                                      |
| Avg. ROI %          | Average Return on Investment in tournaments                              |
| BB Profit           | Profit in terms of Big Blinds                                            |
| BB/100              | Big Blinds Won per 100 hands.                                            |
| BBs                 | A big blind                                                              |
| Big Blind           | The position where you have to post money (1bb) blind                    |
| Button              | The dealer position (named after dealer button)                          |
| Buy In              | Amount of money paid to enter tournament                                 |
| Cards               | The hole cards held                                                      |
| Cbet F              | Betting the flop after putting in the final raise preflop                |
| Cbet T              | Betting the turn after putting in the final raise preflop and betting F  |
| Cbet R              | Betting the river after putting in the final raise preflop and betting T |
| Cutoff              | The position before the button                                           |
| CCPF                | Cold Call (Call a preflop raise) Preflop                                 |
| Early Position (EP) | First to act in 6 Max (or First 2 to Act in 9 Max)                       |
| Entrants            | Number of people who entered the tournament                              |
| Equity              | The % of you winning the pot                                             |
| EV                  | How much you'd mathematically expect to win long run with a move         |
| EV \$ Diff          | Difference between expected value and real outcome                       |
| Flop (F)            | The first 3 community cards                                              |
| Fold BB to St       | How often a player folded their BB when someone Att to Steal             |
| Hands               | Number of hands played                                                   |
| Hands Lost %        | What percentage of hands played were lost                                |
| Hours               | How long a session or tournament went for                                |
| ITM%                | Percentage a player finished tournament In The Money                     |
| Level               | The blind level for the tournament (constantly increasing)               |
| Middle Position     | The position before the Cutoff (or 3 positions in 9 Max)                 |
| PFR                 | Preflop raise                                                            |
| Pos.                | Position. Where you are sitting at table in relation to big blind        |
| Prize               | Money won from the tournament                                            |
| Profit              | Money won. In tournaments this = Prize - Buyin.                          |
| River (R)           | The last community card dealt                                            |
| Session             | A single duration of time that poker was played for                      |
| Site                | Which poker site the hands were played on                                |

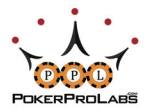

| Small Blind | Half a big blind. Can also mean the position in which someone |
|-------------|---------------------------------------------------------------|
|             | has to post the Small Blind.                                  |
| Stakes      | The size of the big blind at that table.                      |
| Total AFq%  | Total aggression frequency (how often a person raised rather  |
|             | than called/checked)                                          |
| Tournament  | The specific ID number of the tournament                      |
| Turn        | Fourth community card                                         |
| Туре        | What type of tournament was entered                           |
| VP\$IP      | Voluntarily Put Money In Pot: The % of hands that a player    |
|             | chose to play preflop (doesn't include hands that they were   |
|             | forced to post money in the big blind)                        |
| W\$SD       | % of time that money was won when showdown was seen           |
| Win %       | How often a player won the hand                               |

G